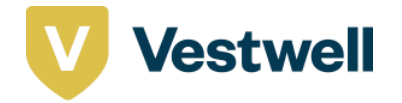

# **Maryland ABLE**

Enrollment Screen Shots June 2022

PROPRIETARY & CONFIDENTIAL TO VESTWELL HOLDINGS / FOR INSTITUTIONAL USE ONLY

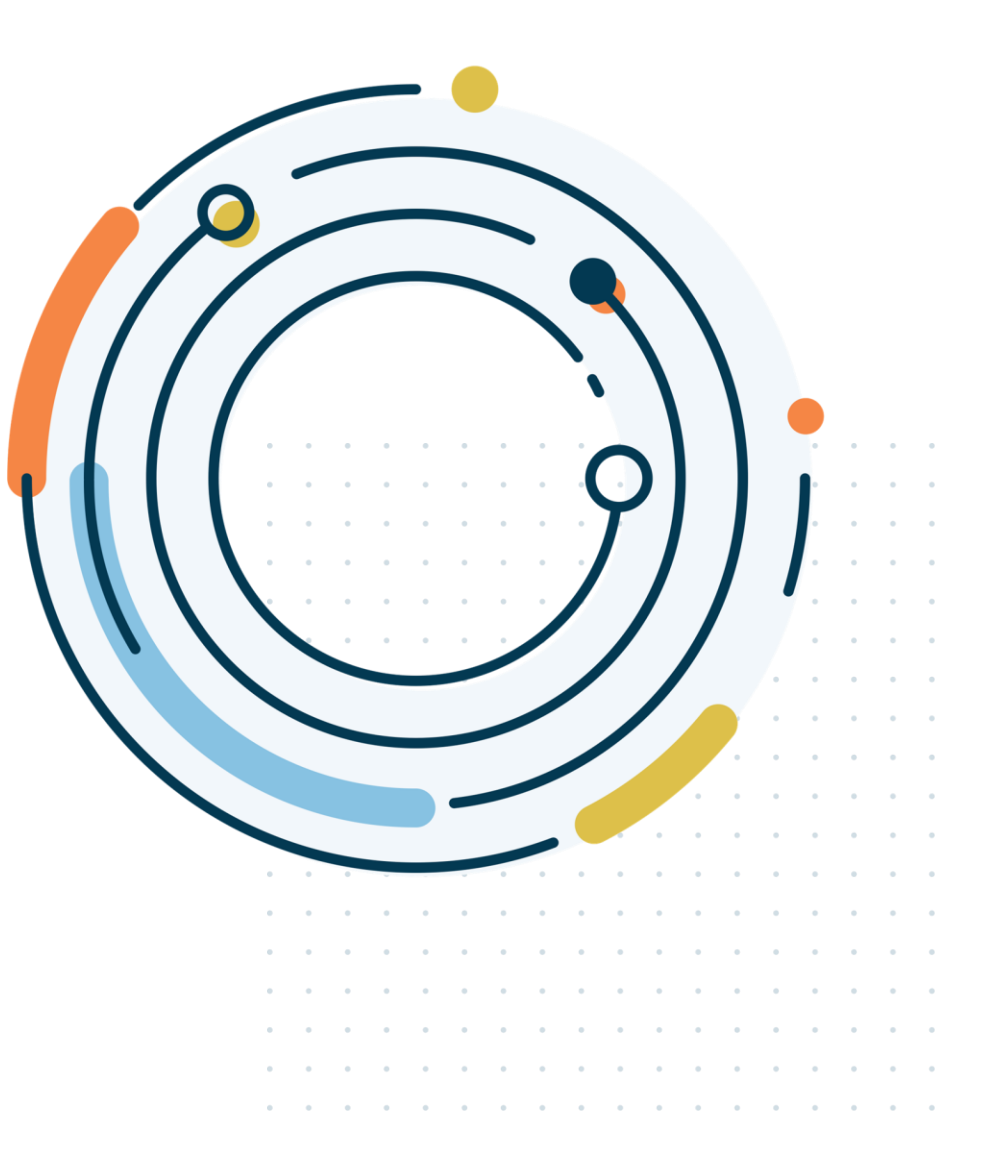

# **Sumday Landing Pages**

## Login: www.sumday.com/maryland-able/login

| <b>] SUMday</b> *   Plan<br>Management<br>ew around here?                                                         | MarylandABLE                |
|----------------------------------------------------------------------------------------------------|-----------------------------|
| ee if you're eligible for a Maryland<br>BLE Account.<br>aarn about the plan <b>2</b>                              | Sign in<br><sub>Email</sub> |
| on't have a password?                                                                                             |                             |
| you signed up using a paper<br>rrollment Form, you'll need to<br>eate a password to access your<br>ccount online. | Password                    |
| reate a password > ave questions?                                                                                 | Sign in                     |
| et help >                                                                                                    | Forgot your password? >     |

| <b>ign in</b><br><sup>nail</sup> |   |
|----------------------------------|---|
|                                  | ۵ |
| assword                          |   |
|                                  | ß |
| Sign in                          | > |
|                                  |   |

## Register: <u>www.sumday.com/register/maryland-able</u>

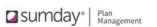

Open an account Retrieve an account Sign in

\*\* Maryland ABLE

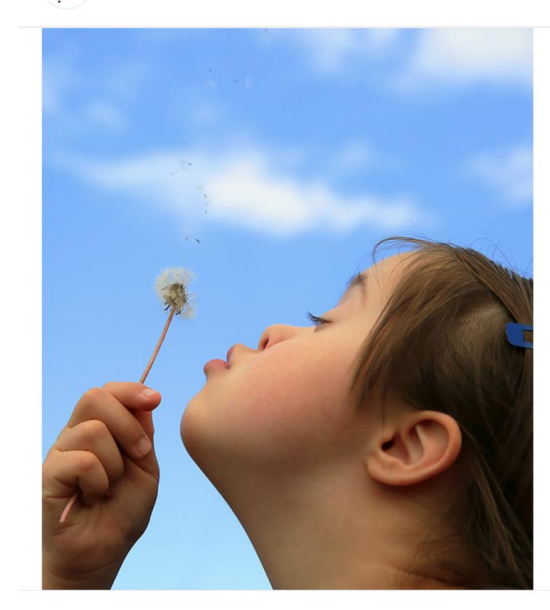

## MarylandABLE

Please carefully read the Maryland ABLE Program Disclosure and Participation Agreement, which describes the investment objectives, risks, expenses, and other important information that you should consider before you invest in the Maryland ABLE program. The Maryland ABLE Program Disclosure Booklet is available online or by calling 1-855-563-2253. Also, if the beneficiary lives outside of Maryland, you should consider before investing whether the beneficiary's state offers state tax or other benefits for investing in its ABLE plan. Maryland ABLE accounts are not guaranteed by the State of Maryland, any state agency or subdivision thereof, or their authorized agents or affiliates. You could lose money by investing in a Maryland ABLE account. Consider investment objectives, risks, charges and expenses before investing.

This material belongs to the Maryland ABLE program (the Plan). Sumday Administration, LLC provides plan management services to the Plan and has licensed certain intellectual property to the Plan. Sumday Holding LLC has no role in the distribution of interests in the Plan or its investment options or in the effecting of transactions in Plan accounts.

## **Open a Maryland ABLE account**

Get closer to achieving financial empowerment and start saving for a more independent and secure future.

#### What you'll need to get started

- The date of birth, address and Social Security Number for the people on the account
- · Documentation of Power of Attorney, Legal Guardianship or Conservatorship for an adult beneficiary (if applicable)

#### Your Email

youremail@domain.com

- I've read and accepted the terms of the Plan Disclosure Booklet and Participation Agreement for the Maryland ABLE program.
- I agree to Sumday's Site Terms of Use and Online Privacy Statement.

About MarylandABLE.org > Participation Agreement > Plan Disclosure Booklet >

Questions? Read the FAQs > Contact Us > Call Us 1-855-563-2253 1-844-888-2253 (TTY)

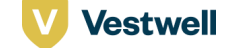

# Registration of a new account

Scenario: ALR with Adult Beneficiary

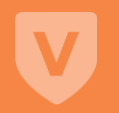

Sumday | Plan Management

Open an account Retrieve an account Sign in

CONFIDENTIAL Registration – Step 0

## Maryland ABLE

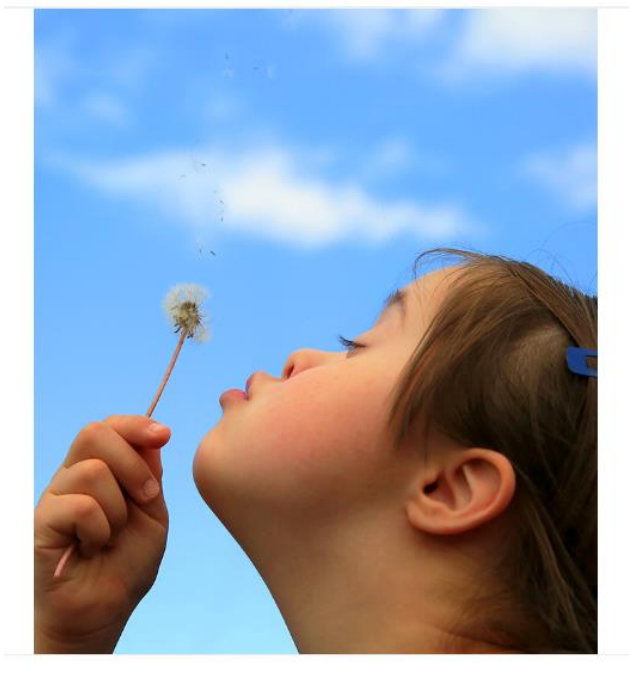

## **Open a Maryland ABLE account**

Get closer to achieving financial empowerment and start saving for a more independent and secure future.

#### What you'll need to get started

- · The date of birth, address and Social Security Number / ITIN for the people on the account
- Documentation of Power of Attorney, Legal Guardianship or Conservatorship for an adult beneficiary (if applicable)

#### Your Email

#### dariza.garcia+mdable1@vestwell.com

- ✓ I've read and accepted the terms of the <u>Plan Disclosure Booklet</u> and <u>Participation Agreement</u> for the Maryland ABLE program.
- ✔ I agree to Sumday's <u>Site Terms of Use</u> and <u>Online Privacy Statement</u>.

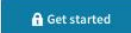

## MarylandABLE

Please carefully read the <u>Maryland ABLE Program Disclosure</u> and <u>Participation Agreement</u>, which describes the investment objectives, risks, expenses, and other important information that you should consider before you invest in the Maryland ABLE program. The Maryland ABLE Program Disclosure Bookiet is available online or by calling 1-855-563-2253. Also, if the beneficiary lives outside of Maryland, you should consider before investing inwetter the beneficiary is state offers state stor of ther beneficiary lives outside of Maryland, you should consider before investing in whether the beneficiary is state offers state stor of ther beneficiary is its ABLE plan. Maryland ABLE accounts are not guaranteed by the State of Maryland, any state agency or subdivision thereof, or their authorized agents or affiliates. You could lose money by investing in a Maryland ABLE account. Consider investment objectives, tisks, charges and expenses before investing.

This material belongs to the Maryland ABLE program (the Plan). Vestwell State Savings, LLC, dba Sumday Administration ("Sumday"), provides plan management services to the Plan and has licensed certain intellectual property to the Plan. Sumday has no role in the distribution of interests in the Plan or its investment options or in the effecting of transactions in Plan accounts.

| About                     | Questions?              |
|---------------------------|-------------------------|
| MarylandABLE.org >        | Read the FAQs >         |
| Participation Agreement > | Contact Us >            |
| Plan Disclosure Booklet > | Call Us 1-855-563-2253  |
|                           | For TTY dial 711. (TTY) |

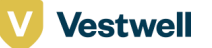

1 2 3 4 5 6

Maryland ABLE

#### Tell us about the beneficiary

#### Are you the beneficiary?

The beneficiary owns and benefits from the funds in this account. The beneficiary can be changed to another eligible relative at any time. The information entered below will also be used for tax purposes.

| ⊖ Yes                         |                       |
|-------------------------------|-----------------------|
| No No                         |                       |
| Beneficiary First name        | Beneficiary Last name |
| Social Security Number / ITIN | Date of birth         |
|                               | MM/DD/YYYY            |

 $\sim$ 

#### Identifies as

Select

#### **Residential address**

No P.O. boxes or military addresses accepted.

#### Street address

#### Street address 2

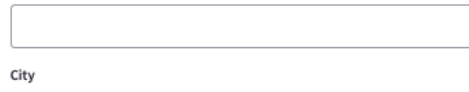

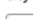

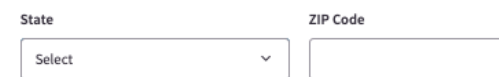

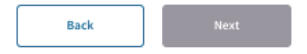

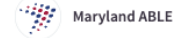

#### Tell us about the beneficiary

#### Are you the beneficiary?

The beneficiary owns and benefits from the funds in this account. The beneficiary can be changed to another eligible relative at any time. The information entered below will also be used for tax purposes.

| 0 | Yes |  |  |
|---|-----|--|--|
|   |     |  |  |

No

#### Beneficiary First name Beneficiary Last name Dariza Garcia Social Security Number / ITIN Date of birth 093-48-5039 09/15/1983 Identifies as

 $\sim$ 

She

#### **Residential address**

No P.O. boxes or military addresses accepted.

Street address

123 Main Street

#### Street address 2

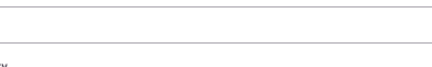

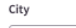

Maryland City

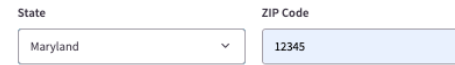

#### ✓ The beneficiary self-identifies as a veteran.

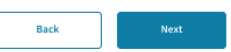

## Registration – Step 1: **Beneficiary Information** 2 3 4 5 6

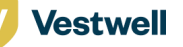

I'm employed

Back

What kind of work do you do? Entertainment/Sports/Arts

1 2 3 4 5 6

#### Tell us about yourself

Maryland ABLE

You are the Authorized Legal Representative (ALR) for the beneficiary.

| ALR First name                | ALR Last name                |
|-------------------------------|------------------------------|
| Coold County Number (1711     | Data of birth                |
| social security number / TTIN | MM/DD/YYYY                   |
| Phone number                  | Alt. phone number (optional) |
|                               |                              |
| Identifies as                 |                              |
| Select                        | ~                            |

No P.O. boxes or military addresses accepted.

I live with Dariza Garcia

#### Street address

| Str | reet | a | dd | res | s | 2 |
|-----|------|---|----|-----|---|---|

City

ZIP Code State

| Select | * |  |
|--------|---|--|
|        |   |  |
|        |   |  |

#### Employment info

| What's your work status? |  |
|--------------------------|--|
| Select                   |  |

 $\sim$ 

Back

| How we are using this information                                                                                                    | n                                                                                                    |                              |                                   |
|----------------------------------------------------------------------------------------------------|----------------------------------------------------------------------------------------------------|------------------------------|-----------------------------------|
| <ul> <li>Your Social Security Number / I<br/>information are used to help ve</li> </ul>                                                                 | TIN, phone number, and employment<br>rify your identity and this account.                                          |                              |                                   |
| <ul> <li>If you have Power of Attorney, of<br/>for an eligible beneficiary over t<br/>provide documentation to verification to verification.</li> </ul> | or are the Legal Guardian or Conservator<br>the age of majority, you will have to<br>y your relationship later on. |                              |                                   |
|                                                                                                    | Maryland ABLE                                                                                                    |                              |                                   |
|                                                                                                    | Tell us about yourself<br>You are the Authorized Legal Representative (A                                           | LR) for the beneficiary.     |                                   |
|                                                                                                    | ALR First name                                                                                                    | ALR Last name                | How we a                          |
|                                                                                                    | Ruben                                                                                                    | Lantigua                     | Your     infor                    |
|                                                                                                    | Social Security Number / ITIN                                                                                      | Date of birth                | <ul> <li>If you for an</li> </ul> |
|                                                                                                    | 039-48-5039                                                                                                    | 02/25/2000                   | provi                             |
|                                                                                                    | Phone number                                                                                                    | Alt. phone number (optional) |                                   |
|                                                                                                    | 646-281-8132                                                                                                    |                              |                                   |
|                                                                                                    | Identifies as                                                                                                    |                              |                                   |
|                                                                                                    | He ~                                                                                                    |                              |                                   |
|                                                                                                    | Residential Address<br>No P.O. boxes or military addresses accepted.<br>✓ Ilive with Dariza Garcia                 |                              |                                   |
|                                                                                                    | Street address                                                                                                    |                              |                                   |
|                                                                                                    | 123 Main Street                                                                                                    |                              |                                   |
|                                                                                                    | Street address 2                                                                                                   |                              |                                   |
|                                                                                                    |                                                                                                    |                              |                                   |
|                                                                                                    | City                                                                                                    |                              |                                   |
|                                                                                                    | Maryland City                                                                                                    |                              |                                   |
|                                                                                                    | State                                                                                                    | ZIP Code                     |                                   |
|                                                                                                    | Maryland ~                                                                                                    | 12345                        |                                   |
|                                                                                                    | Employment info                                                                                                    |                              |                                   |

# Registration – Step 2: **ALR Information**

are using this information

r Social Security Number / ITIN, phone number, and employment rmation are used to help verify your identity and this account.

1 2 3 4 5 6

u have Power of Attorney, or are the Legal Guardian or Conservator an eligible beneficiary over the age of majority, you will have to vide documentation to verify your relationship later on.

~

~

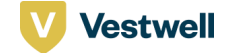

Maryland ABLE

1 1 1 4 5 6

#### Eligibility information

This determines what makes the beneficiary eligible for an ABLE account.

#### Which option applies to the beneficiary?

I certify under the penalties of perjury that:

O The beneficiary is entitled during the current year to Supplemental Security Income (SSI) benefits based on blindness or disability under title XVI of the Social Security Act

- The beneficiary is entitled during the current year to Social Security Disability Insurance (SSDI) benefits based on blindness or disability under title II of the Social Security Act
- O The beneficiary has

a. a medically determinable physical or mental impairment that results in marked and severe functional limitation (see definition below)\* and can be expected to result in death or has lasted or can be expected to last for a continuous period of at least 12 months: OR is blind (see definition below)\*.

#### AND

b. a signed diagnosis (in this form) from a licensed physician (as defined below)‡ as to the condition described in (a)

I understand that I am required to retain such signed diagnosis and to provide it to the Plan or the IRS upon request, and I agree to do so.

#### What is the diagnosis code?

| Select                        | ~ |
|-------------------------------|---|
| Is this disability permanent? | Ĩ |
| ⊖ Yes                         |   |
| O No                          |   |

#### What is your relationship to this beneficiary?

Select

Weads up: because the beneficiary is over the age of 18, you'll have to upload a copy of either Power of Attorney, Legal Guardianship or Conservatorship documentation during registration.

#### I certify under the penalties of perjury that:

#### The above disability or blindness developed before the age of 26

The beneficiary has no other ABLE account, or the beneficiary is in the process of rolling over a previous ABLE account to a new ABLE account within the next 60 days. (A rollover form, which can be found on the Forms page of this ABLE plan's website, must be used to complete this process.)

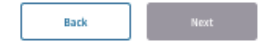

Vestwell

\*Lundestand that "marked and severe functional limitation" markes a functional limitation that meets, medically equals the severity of any listing in appendix L of subpart Per 20 CPR part-040 the "Listing", but without request to age. The Listing can be found at www.saa.pvp/OP. HennyL1202400454-aup.od12.htm; Listing understand that the level of severity is determined by taking into account the effect of the BeneficLary's prescribed treatment.

† Lunderstand that, for purposes of eligibility for an ABLE account, "blind" means that the Beneficiary has central visual accit of 0.2/2010 or less in the better eyewith the use of a correcting lime. An eye which is accompanied by a limitation in the failed of vision such that the widest diameter of the visual field subtends an angle no greater than 20 degrees is considered to have a central visual acaded of 20,2020 or less.

 $\ddagger$  Nust be a doctor of medicine (MD) or a doctor of osteopathy (DO) who is legally authorized to practice medicine and surgery by the state in which s/he performs the diagnosis.

#### How we are using this information

- The diagnosis information is used to confirm the beneficiary's eligibility and for tax purposes
- If the beneficiary has a signed diagnosis form, please keep it for tax purposes in case the IRS or the ABLE plan asks for it
- If, in the future, the beneficiary no longer experiences an eligible disability, they no longer qualify for an ABLE Account and will need to update their eligibility in the account's settings or call customer service. Once ineligible, they may continue using their account until the end of the year. After that coly withdrawals will be allowed, however there may be tax consequences or impacts to federal benefits.

#### Learn more >

Registration – Step 3: Eligibility

CONFIDENTIAL

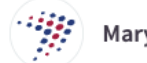

Maryland ABLE

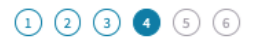

## Verify your identity

You will be asked five (5) questions:

- They are based on your public data
- · Your answers will help verify your identity
- You must answer all questions within 10 minutes

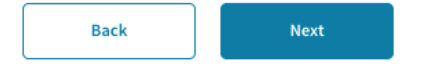

# MarylandABLE

Vestwell

Please carefully read the <u>Maryland ABLE Program Disclosure</u> and <u>Participation Agreement</u>, which describes the investment objectives, risks, expenses, and other important information that you should consider before you invest in the Maryland ABLE program. The Maryland ABLE Program Disclosure Booklet is available online or by calling 1-855-563-2253. Also, if the beneficiary lives outside of Maryland, you should consider before investing whether the beneficiary's state offers state tax or other benefits for investing in its ABLE plan. Maryland ABLE accounts are not guaranteed by the State of Maryland, any state agency or subdivision thereof, or their authorized agents or affiliates. You could lose money by investing in a Maryland ABLE account. Consider investment objectives, risks, charges and expenses before investing.

This material belongs to the Maryland ABLE program (the Plan). Vestwell State Savings, LLC, dba Sumday Administration ("Sumday"), provides plan management services to the Plan and has licensed certain intellectual property to the Plan. Sumday has no role in the distribution of interests in the Plan or its investment options or in the effecting of transactions in Plan accounts.

| <b>⊿</b> sumday∗ | Plan<br>Management |
|------------------|--------------------|
|------------------|--------------------|

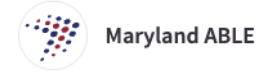

### Verify your identity

Please answer the following questions in ten (10) minutes.

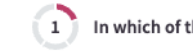

In which of the following counties have you ever lived or owned property?

| C Fairian, vr | $\bigcirc$ | Fairfax, VA |  |
|---------------|------------|-------------|--|
|---------------|------------|-------------|--|

Montgomery, MD

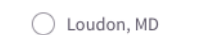

Arlington, MD

Next

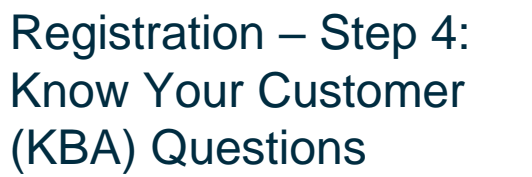

Need help? Call Us 1-855-563-2253 and For TTY dial 711.

123456

123456

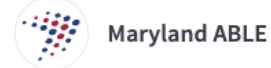

## Verify your identity

You will be asked five (5) questions:

- They are based on your public data
- Your answers will help verify your identity
- You must answer all questions within 10 minutes

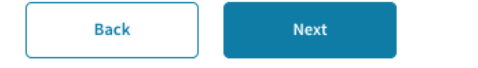

# MarylandABLE

Please carefully read the <u>Maryland ABLE Program Disclosure</u> and <u>Particip</u> investment objectives, risks, expenses, and other important information in the Maryland ABLE program. The Maryland ABLE Program Disclosure E 855-563-2253. Also, if the beneficiary lives outside of Maryland, you shoul beneficiary's state offers state tax or other benefits for investing in its ABL guaranteed by the State of Maryland, any state agency or subdivision the You could lose money by investing in a Maryland ABLE account. Consider expenses before investing.

This material belongs to the Maryland ABLE program (the Plan). Vestwell Administration ("Sumday"), provides plan management services to the P property to the Plan. Sumday has no role in the distribution of interests in effecting of transactions in Plan accounts.

Sumday\* Plan Management

Maryland ABLE

# We're stuck here because we couldn't validate your identity.

Give us a call at 1-855-563-2253 or For TTY dial 711. for TTY so we can sort this out.

## MarylandABLE

Please carefully read the <u>Maryland ABLE Program Disclosure</u> and <u>Participation Agreement</u>, which describes the investment objectives, risks, expenses, and other important information that you should consider before you invest in the Maryland ABLE program. The Maryland ABLE Program Disclosure Booklet is available online or by calling 1-855-563-2253. Also, if the beneficiary lives outside of Maryland, you should consider before investing whether the beneficiary's state offers state tax or other benefits for investing in its ABLE plan. Maryland ABLE accounts are not guaranteed by the State of Maryland, any state agency or subdivision thereof, or their authorized agents or affiliates. You could lose money by investing in a Maryland ABLE account. Consider investment objectives, risks, charges and expenses before investing.

This material belongs to the Maryland ABLE program (the Plan). Vestwell State Savings, LLC, dba Sumday Administration ("Sumday"), provides plan management services to the Plan and has licensed certain intellectual property to the Plan. Sumday has no role in the distribution of interests in the Plan or its investment options or in the effecting of transactions in Plan accounts.

| About                     | Questions?                                        |
|---------------------------|---------------------------------------------------|
| MarylandABLE.org >        | Read the FAQs >                                   |
| Participation Agreement > | Contact Us >                                      |
| Plan Disclosure Booklet > | Call Us 1-855-563-2253<br>For TTY dial 711. (TTY) |

Registration – Step 4: Know Your Customer (KBA) Questions – If user answers questions incorrectly.

Need help? Call Us 1-855-563-2253 and For TTY dial 711.

123456

Vestwell

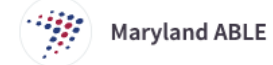

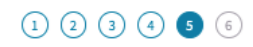

### **Communications preferences**

Choose how you want to receive notifications and statements about your account. You can update these preferences at any time.

#### Select one

- Email me when quarterly statements and tax forms can be viewed and downloaded
- Email me when quarterly statements can be viewed and downloaded, but send my tax forms via U.S. mail
- I do not want electronic communication. Send my quarterly statements and tax forms by U.S. Mail. I understand that I will be billed annually per account for this option.

 $\sim$ 

#### Get email updates

Yes, send me updates about new Plan and site features

### **Mailing address**

P.O. boxes and military addresses are accepted.

#### Select a mailing address

123 Main Street, Ocean City, MD 12345

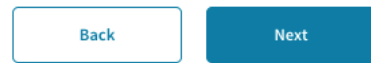

Registration – Step 5: Communications Preferences

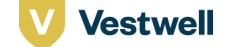

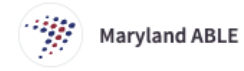

123456

### Create your login

Your email is used to contact you and sign in. Your password must be at least eight (8) characters long with a mix of letters, numbers, and special characters.

#### Email

dariza.garcia+md1@vestwell.com

#### Create password

× Doesn't meet requirements

#### Verify password

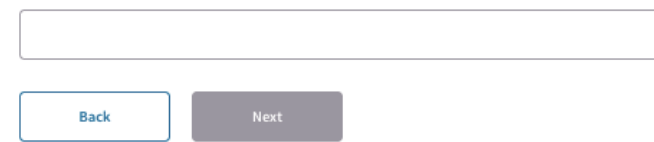

#### What makes a good password

- Come up with something that you'll remember but other people can't easily guess
- Use a combination of uppercase letters, lowercase letters, numbers and special characters
- · Don't leave your password lying around where it can be easily found

# Registration – Step 6: Create login username and password

# MarylandABLE

Please carefully read the <u>Maryland ABLE Program Disclosure</u> and <u>Participation Agreement</u>, which describes the investment objectives, risks, expenses, and other important information that you should consider before you invest in the Maryland ABLE program. The Maryland ABLE Program Disclosure Booklet is available online or by calling 1-855-563-2253. Also, if the beneficiary lives outside of Maryland, you should consider before investing whether the beneficiary's state offers state tax or other benefits for investing in its ABLE plan. Maryland ABLE accounts are not guaranteed by the State of Maryland, any state agency or subdivision thereof, or their authorized agents or affiliates. You could lose money by investing in a Maryland ABLE account. Consider investment objectives, risks, charges and expenses before investing.

This material belongs to the Maryland ABLE program (the Plan). Vestwell State Savings, LLC, dba Sumday Administration ("Sumday"), provides plan management services to the Plan and has licensed certain intellectual property to the Plan. Sumday has no role in the distribution of interests in the Plan or its investment options or in the effecting of transactions in Plan accounts.

| About                   |   |
|-------------------------|---|
| MarylandABLE.org >      |   |
| Participation Agreement | > |
| Plan Disclosure Booklet | > |

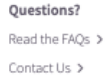

Contact US > Call Us 1-855-563-2253 For TTY dial 711. (TTY)

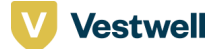

#### Maryland ABLE

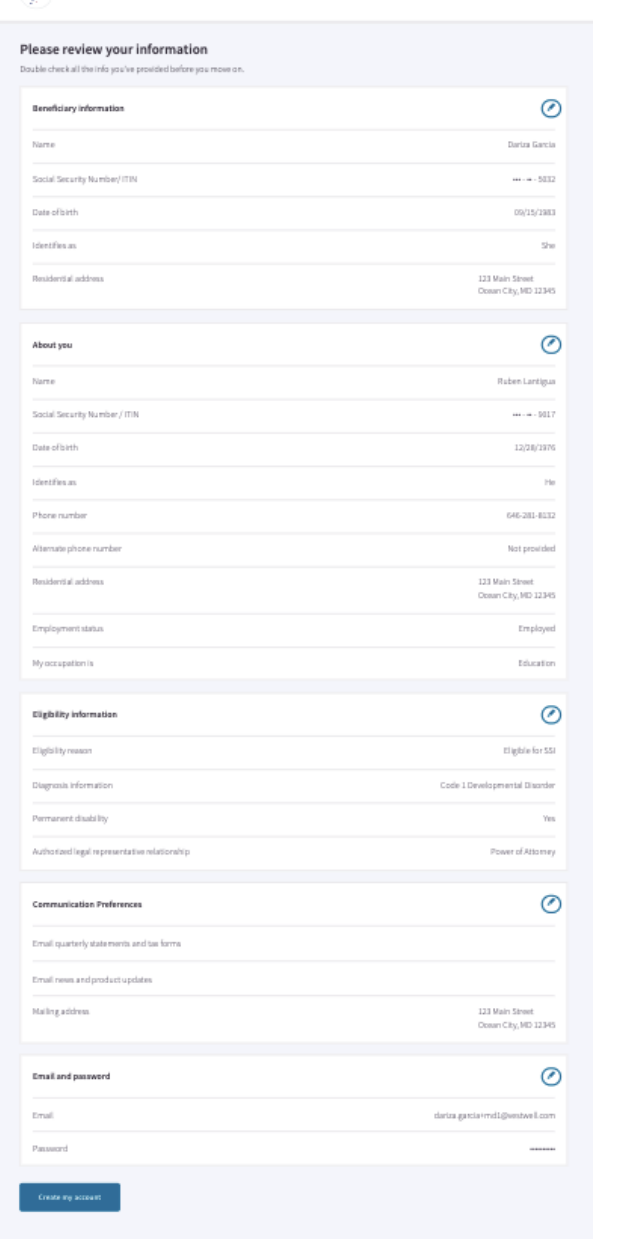

CONFIDENTIAL

# Registration – Review

Vestwell

#### Dashboard 🙁 Ruben

# Congratulations on creating your account. Now, it's time to verify your email address.

Didn't receive an email?

Send again >

Change my email address >

Verified on another device?

Click here to refresh the page >

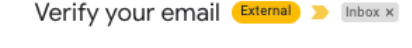

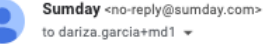

## Registration -Verify email address

8 C

1:41 PM (1 minute ago) 🔗 🕤 🚦

Sumday\* | Plan Management

## Please confirm your email address

Click on the link below to verify your email and move on to the next step.

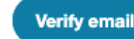

#### Not you?

If you believe you received this email by mistake, please let us know.

#### powered by sumday\*

Please do not respond to this email. To ensure delivery please add

no-reply@sumday.com to your contacts.

#### Get in touch

Emails from your state sponsored savings/investment plan are intended to inform you about your account. The state will never ask you for confidential account information to be sent by unsecured email or provide a link to a sign-in page that requires you to enter personal information. If you need to communicate sensitive customer information to the plan you should <u>sign in</u> to your account and communicate with us via the secured website.

CONFIDENTIALITY STATEMENT. The information contained in this e-mail message, including attachments, is the confidential information of, and/or is the property of, the state sponsored savings/rwestment plan. The information is intended for use solely by the individual or entity named in the message. If you are not an intended recipient or you received this in error, then any review, printing, copying, or distribution of any such information is prohibited, and please notify the sender immediately by reply e-mail and then delete this e-mail from your system.

# MarylandABLE

Please carefully read the <u>Maryland ABLE Program Disclosure</u> and <u>Participation Agreement</u>, which describes the investment objectives, risks, expenses, and other important information that you should consider before you invest in the Maryland ABLE program. The Maryland ABLE Program Disclosure Booklet is available online or by calling 1-855-563-2253. Also, if the beneficiary lives outside of Maryland, you should consider before investing whether the beneficiary's state offers state tax or other benefits for investing in its ABLE plan. Maryland ABLE accounts are not guaranteed by the State of Maryland, any state agency or subdivision thereof, or their authorized agents or affiliates. You could lose money by investing in a Maryland ABLE account. Consider investment objectives, risks, charges and expenses before investing.

This material belongs to the Maryland ABLE program (the Plan). Vestwell State Savings, LLC, dba Sumday Administration ("Sumday"), provides plan management services to the Plan and has licensed certain intellectual property to the Plan. Sumday has no role in the distribution of interests in the Plan or its investment options or in the effecting of transactions in Plan accounts.

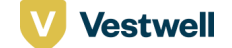

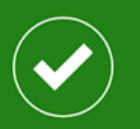

# **We're email pals** Your email has been verified.

Let's do it >

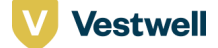

CONFIDENTIAL

# Verify Relationship

| Sumday*   Plan<br>Management                                            | Dashboard | ② Rub                 | en ∨ |  |
|-------------------------------------------------------------------------|-----------|-----------------------|------|--|
| Dashboard                                                               |           |                       |      |  |
| Maryland ABLE<br>Dariza Garcia<br>Account Number0047                    |           | erification<br>Needed | >    |  |
| Please verify your relationship to the beneficiary. Verify relationship |           |                       |      |  |

# Dashboard with pending relationship verification

Please note, your total balance does not include pending amounts.

Footnote 1: The Market Value Change represents the net change in the value of the account, exclusive of contributions and withdrawals, and is a measure of how much value was gained or lost as a result of NAV (Net Asset Value) changes throughout the period. Return

# MarylandABLE

Please carefully read the <u>Maryland ABLE Program Disclosure</u> and <u>Participation Agreement</u>, which describes the investment objectives, risks, expenses, and other important information that you should consider before you invest in the Maryland ABLE program. The Maryland ABLE program Disclosure Booklet is available online or by calling 1-855-663-2253. Also, if the beneficiary lives outside of Maryland, you should consider before investing whether the beneficiary's state offers state tax or other benefits for investing in its ABLE plan. Maryland ABLE accounts are not guaranteed by the State of Maryland, any state agency or subdivision thereof, or their authorized agents or affiliates. You could lose money by investing in a Maryland ABLE account. Consider investment objectives, risks, charges and expenses before investing.

This material belongs to the Maryland ABLE program (the Plan). Vestwell State Savings, LLC, dba Sumday Administration ("Sumday"), provides plan management services to the Plan and has licensed certain intellectual property to the Plan. Sumday has no role in the distribution of interests in the Plan or its investment options or in the effecting of transactions in Plan accounts.

| About                     | Questions?                                        |
|---------------------------|---------------------------------------------------|
| MarylandABLE.org >        | Read the FAQs 🔉                                   |
| Participation Agreement > | Contact Us >                                      |
| Plan Disclosure Booklet ゝ | Call Us 1-855-563-2253<br>For TTY dial 711. (TTY) |

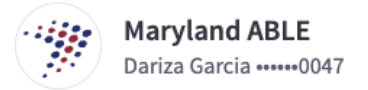

## Verify your relationship to the beneficiary

Help us complete your account by providing documentation of your Power of Attorney.

### Upload your Power of Attorney documentation

This document should reflect the decision that allows you to make financial decisions in the best interest of the beneficiary as their Authorized Legal Representative. Make sure your document follows these guidelines:

Need some extra help with this? Call us 1-855-563-2253 from 9-8 ET

For TTY dial 711.

- It must be a signed durable Power of Attorney
- If your document is a multipage document it should be uploaded as a PDF
- All the pages of the document should be included

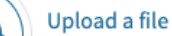

Select any PDF, PNG or JPG up to 20MB

#### I certify under the penalties of perjury that:

The Durable Power of Attorney is a true copy and at the time I uploaded, I had no actual knowledge or actual notice of the revocation or termination of the Power of Attorney by death or otherwise, or notice of facts indicating same. The Beneficiary is alive, has not repudiated the Power of Attorney and the Power of Attorney is still in full force and effect.

#### Submit

# Verify Relationship to the beneficiary – Upload

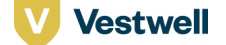

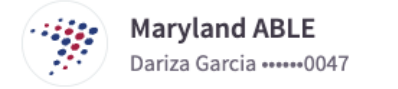

## Verify your relationship to the beneficiary

Help us complete your account by providing documentation of your Power of Attorney.

### Upload your Power of Attorney documentation

This document should reflect the decision that allows you to make financial decisions in the best interest of the beneficiary as their Authorized Legal Representative. Make sure your document follows these guidelines:

- It must be a signed durable Power of Attorney
- If your document is a multipage document it should be uploaded as a PDF
- All the pages of the document should be included

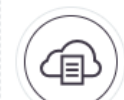

File selected Screen Shot 2022-06-13 at 1.45.55 PM.png

#### I certify under the penalties of perjury that:

The Durable Power of Attorney is a true copy and at the time I uploaded, I had no actual knowledge or actual notice of the revocation or termination of the Power of Attorney by death or otherwise, or notice of facts indicating same. The Beneficiary is alive, has not repudiated the Power of Attorney and the Power of Attorney is still in full force and effect.

Submit

#### Need some extra help with this?

Call us 1-855-563-2253 from 9-8 ET For TTY dial 711.

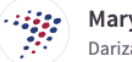

 $(\mathbf{X})$ 

Maryland ABLE Dariza Garcia •••••0047

### Verify your relationship to the beneficiary

Help us complete your account by providing documentation of your Power of Attorney.

#### Upload your Power of Attorney documentation

This document should reflect the decision that allows you to make financial decisions in the best interest of the beneficiary as their Authorized Legal Representative. Make sure your document follows these guidelines:

- It must be a signed durable Power of Attorney
- If your document is a multipage document it should be uploaded as a PDF
- All the pages of the document should be included

Success! Screen Shot 2022-06-13 at 1.45.55 PM.png

#### I certify under the penalties of perjury that:

✓ The Durable Power of Attorney is a true copy and at the time I uploaded, I had no actual knowledge or actual notice of the revocation or termination of the Power of Attorney by death or otherwise, or notice of facts indicating same. The Beneficiary is alive, has not repudiated the Power of Attorney and the Power of Attorney is still in full force and effect.

# Verify Relationship to the beneficiary – Upload

#### Need some extra help with this?

Call us 1-855-563-2253 from 9-8 ET For TTY dial 711.

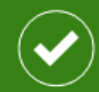

## Your document has been submitted

Typically it takes 3 - 5 days to review your document. We'll let you know when you can continue with setting up your account.

Verify Relationship to the beneficiary – Upload Confirmation

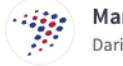

Maryland ABLE Dariza Garcia ••••••0047

#### We're verifying your relationship to the beneficiary.

### We'll reach out by email when it's time to complete your account setup

We're reviewing the documentation you provided to be the Authorized Legal Representative on this account.

# Verify Relationship to the beneficiary – Pending

# MarylandABLE

Please carefully read the <u>Maryland ABLE Program Disclosure</u> and <u>Participation Agreement</u>, which describes the investment objectives, risks, expenses, and other important information that you should consider before you invest in the Maryland ABLE program. The Maryland ABLE Program Disclosure Booklet is available online or by calling 1-855-563-2253. Also, if the beneficiary lives outside of Maryland, you should consider before investing whether the beneficiary's state offers state tax or other benefits for investing in its ABLE plan. Maryland ABLE accounts are not guaranteed by the State of Maryland, any state agency or subdivision thereof, or their authorized agents or affiliates. You could lose money by investing in a Maryland ABLE account. Consider investment objectives, risks, charges and expenses before investing.

This material belongs to the Maryland ABLE program (the Plan). Vestwell State Savings, LLC, dba Sumday Administration ("Sumday"), provides plan management services to the Plan and has licensed certain intellectual property to the Plan. Sumday has no role in the distribution of interests in the Plan or its investment options or in the effecting of transactions in Plan accounts.

| About                     | Questions?                                        |
|---------------------------|---------------------------------------------------|
| MarylandABLE.org >        | Read the FAQs >                                   |
| Participation Agreement > | Contact Us >                                      |
| Plan Disclosure Booklet > | Call Us 1-855-563-2253<br>For TTY dial 711. (TTY) |

|   | sumday. |  |
|---|---------|--|
| T | surruav |  |

Sumday is a service mark of Vestwell Holdings, Inc. Vestwell State Savings, LLC, dba Sumdav Administration, is a wholly owned subsidiary of Vestwell Holdir Online Privacy Statement > Site Terms of Use > Browser Compatibility > Cookie Notice > Manage Cookies >

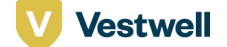

|                                                                                                    | Dashboard (2) Ruben ~ |                              |
|----------------------------------------------------------------------------------------------------|-----------------------|------------------------------|
| Dashboard                                                                                                    |                       | Verify Relationship to the b |
| Maryland ABLE<br>Dariza Garcia<br>Account Number0047                                                                                                 | ACCOUNT STATUS        | Pending                      |
| The information required to verify your relationship to Dariza Garcia has been submitted. You'll get an email when you can continue account setup. > |                       |                              |
|                                                                                                    |                       |                              |

Please note, your total balance does not include pending amounts.

Footnote 1: The Market Value Change represents the net change in the value of the account, exclusive of contributions and withdrawals, and is a measure of how much value was gained or lost as a result of NAV (Net Asset Value) changes throughout the period. Return

# eneficiary -

CONFIDENTIAL

## MarylandABLE

Please carefully read the Maryland ABLE Program Disclosure and Participation Agreement, which describes the investment objectives, risks, expenses, and other important information that you should consider before you invest in the Maryland ABLE program. The Maryland ABLE Program Disclosure Booklet is available online or by calling 1-855-563-2253. Also, if the beneficiary lives outside of Maryland, you should consider before investing whether the beneficiary's state offers state tax or other benefits for investing in its ABLE plan. Maryland ABLE accounts are not guaranteed by the State of Maryland, any state agency or subdivision thereof, or their authorized agents or affiliates. You could lose money by investing in a Maryland ABLE account. Consider investment objectives, risks, charges and expenses before investing.

This material belongs to the Maryland ABLE program (the Plan). Vestwell State Savings, LLC, dba Sumday Administration ("Sumday"), provides plan management services to the Plan and has licensed certain intellectual property to the Plan. Sumday has no role in the distribution of interests in the Plan or its investment options or in the effecting of transactions in Plan accounts.

| About                     | Questions?                                        |
|---------------------------|---------------------------------------------------|
| MarylandABLE.org >        | Read the FAQs >                                   |
| Participation Agreement > | Contact Us 🗲                                      |
| Plan Disclosure Booklet > | Call Us 1-855-563-2253<br>For TTY dial 711. (TTY) |

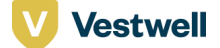

# Registration of a new account Scenario: Account Owner is Managing the Account

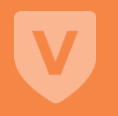

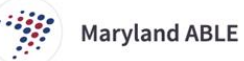

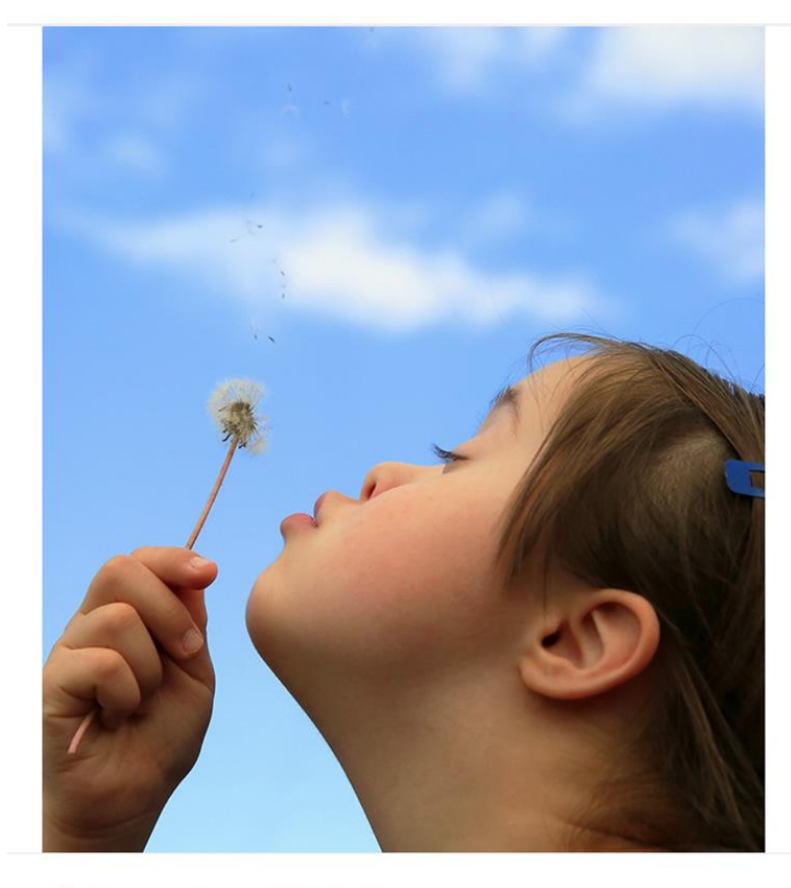

# Registration – Step 0

## **Open a Maryland ABLE account**

Get closer to achieving financial empowerment and start saving for a more independent and secure future.

#### What you'll need to get started

- The date of birth, address and Social Security Number for the people on the account
- Documentation of Power of Attorney, Legal Guardianship or Conservatorship for an adult beneficiary (if applicable)

#### Your Email

#### darizasumday+mdable1@gmail.com

- ✓ I've read and accepted the terms of the <u>Plan Disclosure Booklet</u> and <u>Participation Agreement</u> for the Maryland ABLE program.
- I agree to Sumday's <u>Site Terms of Use</u> and <u>Online Privacy Statement</u>.

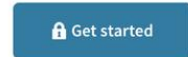

## MarylandABLE

Please carefully read the <u>Maryland ABLE Program Disclosure</u> and <u>Participation Agreement</u>, which describes the investment objectives, risks, expenses, and other important information that you should consider before you invest in the Maryland ABLE program. The Maryland ABLE Program Disclosure Booklet is available online or by calling 1-855-563-2253. Also, if the beneficiary lives outside of Maryland, you should consider before investing whether the beneficiary's state offers state tax or other benefits for investing in its ABLE plan. Maryland ABLE accounts are not guaranteed by the State of Maryland, any state agency or subdivision thereof, or their authorized agents or affiliates. You could lose money by investing in a Maryland ABLE account. Consider investment objectives, risks, charges and expenses before investing.

This material belongs to the Maryland ABLE program (the Plan). Sumday Administration, LLC provides plan management services to the Plan and has licensed certain intellectual property to the Plan. Sumday Holding LLC has no role in the distribution of interests in the Plan or its investment options or in the effecting of transactions in Plan accounts.

| About                   |   |
|-------------------------|---|
| MarylandABLE.org >      |   |
| Participation Agreement | > |
| Plan Disclosure Booklet | > |
|                         |   |

## Questions?

Read the FAQs > Contact Us > Call Us 1-855-563-2253 1-844-888-2253 (TTY)

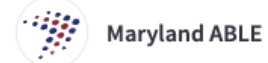

1 2 3 4 5 6

## Tell us about the beneficiary

#### Are you the beneficiary?

The beneficiary owns and benefits from the funds in this account. The beneficiary can be changed to another eligible relative at any time. The information entered below will also be used for tax purposes.

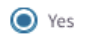

O No

The beneficiary self-identifies as a veteran.

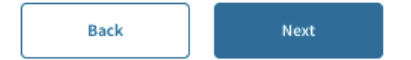

# MarylandABLE

Please carefully read the <u>Maryland ABLE Program Disclosure</u> and <u>Participation Agreement</u>, which describes the investment objectives, risks, expenses, and other important information that you should consider before you invest in the Maryland ABLE program. The Maryland ABLE Program Disclosure Booklet is available online or by calling 1-855-563-2253. Also, if the beneficiary lives outside of Maryland, you should consider before investing whether the beneficiary's state offers state tax or other benefits for investing in its ABLE plan. Maryland ABLE accounts are not guaranteed by the State of Maryland, any state agency or subdivision thereof, or their authorized agents or affiliates. You could lose money by investing in a Maryland ABLE account. Consider investment objectives, risks, charges and expenses before investing.

This material belongs to the Maryland ABLE program (the Plan). Vestwell State Savings, LLC, dba Sumday Administration ("Sumday"), provides plan management services to the Plan and has licensed certain intellectual property to the Plan. Sumday has no role in the distribution of interests in the Plan or its investment options or in the effecting of transactions in Plan accounts.

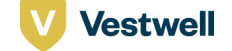

#### About MarylandABLE.org >

Participation Agreement > Plan Disclosure Booklet >

#### Questions?

Read the FAQs > Contact Us > Call Us 1-855-563-2253 For TTY dial 711. (TTY)

## Registration – Step 1

### Tell us about yourself

Please fill out the following information.

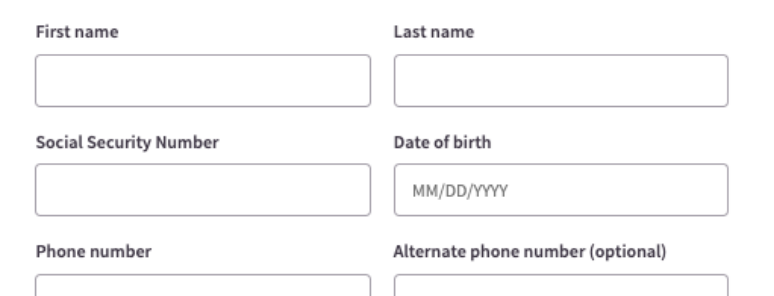

#### How we are using this information

- Your Social Security Number is used for tax purposes and to help verify your identity
- Your phone number is used to verify your identity and as a contact
  number
- Your employment information helps us understand how this account is being funded

# Registration – Step 2

#### Identifies as

Select

#### **Residential Address**

No P.O. boxes or military addresses accepted.

#### Street address

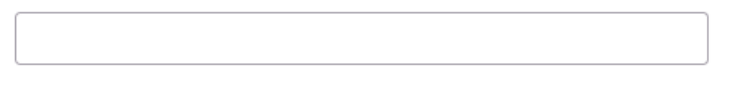

 $\sim$ 

#### Street address 2

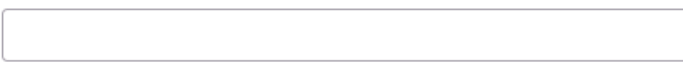

City

State

Select

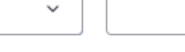

ZIP Code

#### Employment info

Back

What's your work status?

Select

 $\sim$ 

# To complete registration, please see slides 7-13

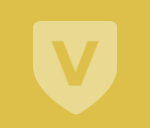

26

CONFIDENTIAL

# Account Setup

### Dashboard

|         | Maryland ABLE<br>Dariza Garcia<br>Account Number •••••0047 | > |
|---------|------------------------------------------------------------|---|
| () This | account is incomplete Finish account setup                 |   |

Please note, your total balance does not include pending amounts.

Footnote 1: The Market Value Change represents the net change in the value of the account, exclusive of contributions and withdrawals, and is a measure of how much value was gained or lost as a result of NAV (Net Asset Value) changes throughout the period. Return

## MarylandABLE

Please carefully read the <u>Maryland ABLE Program Disclosure</u> and <u>Participation Agreement</u>, which describes the investment objectives, risks, expenses, and other important information that you should consider before you invest in the Maryland ABLE program. The Maryland ABLE Program Disclosure Booklet is available online or by calling 1-855-563-2253. Also, if the beneficiary lives outside of Maryland, you should consider before investing whether the beneficiary's state offers state tax or other benefits for investing in its ABLE plan. Maryland ABLE accounts are not guaranteed by the State of Maryland, any state agency or subdivision thereof, or their authorized agents or affiliates. You could lose money by investing in a Maryland ABLE account. Consider investment objectives, risks, charges and expenses before investing.

This material belongs to the Maryland ABLE program (the Plan). Vestwell State Savings, LLC, dba Sumday Administration ("Sumday"), provides plan management services to the Plan and has licensed certain intellectual property to the Plan. Sumday has no role in the distribution of interests in the Plan or its investment options or in the effecting of transactions in Plan accounts.

| About                     | Questions?                                        |
|---------------------------|---------------------------------------------------|
| MarylandABLE.org >        | Read the FAQs >                                   |
| Participation Agreement > | Contact Us >                                      |
| Plan Disclosure Booklet > | Call Us 1-855-563-2253<br>For TTY dial 711. (TTY) |

### 🗖 sumday\*

Sumday is a service mark of Vestwell Holdings, inc. Vestwell State Savings, LLC, dba Sumday Administration, is a wholly owned subsidiary of Vestwell Holdings, inc. Online Privacy Statement > Site Terms of Use > Browser Compatibility > Cookie Notice > Manage Cookies >

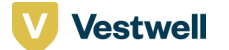

1

Maryland ABLE

Dariza Garcia \*\*\*\*\*0047

# Account Setup Landing

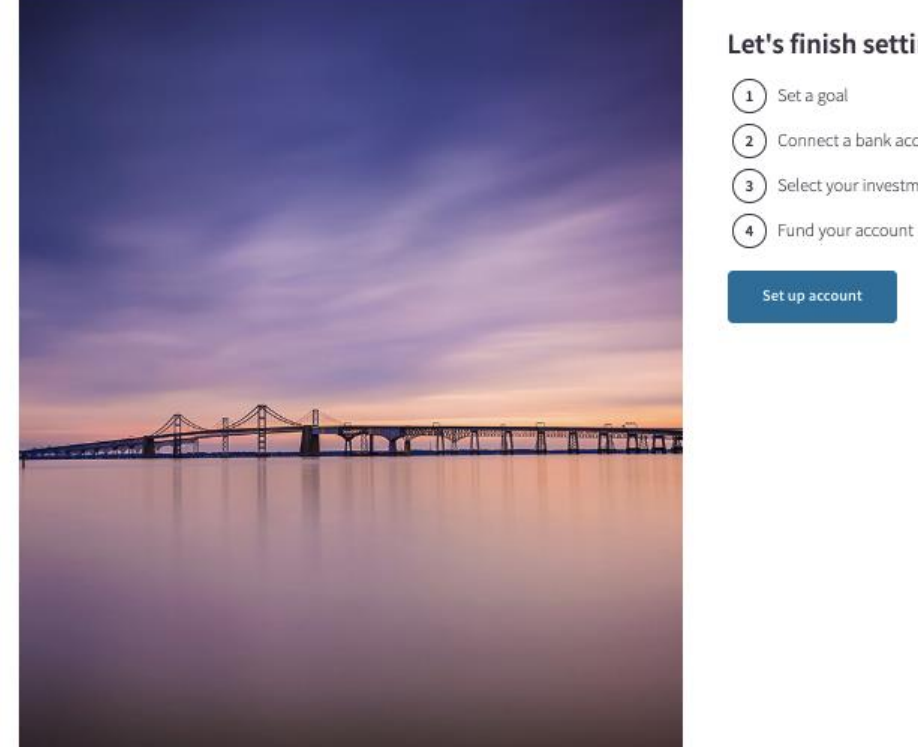

### Let's finish setting up this account.

1) Set a goal (2) Connect a bank account (3) Select your investments

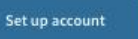

## MarylandABLE

Please carefully read the Maryland ABLE Program Disclosure and Participation Agreement, which describes the investment objectives, risks, expenses, and other important information that you should consider before you invest in the Maryland ABLE program. The Maryland ABLE Program Disclosure Booklet is available online or by calling 1-855-563-2253. Also, if the beneficiary lives outside of Maryland, you should consider before investing whether the beneficiary's state offers state tax or other benefits for investing in its ABLE plan. Maryland ABLE accounts are not guaranteed by the State of Maryland, any state agency or subdivision thereof, or their authorized agents or affiliates. You could lose money by investing in a Maryland ABLE account. Consider investment objectives, risks, charges and expenses before investing.

This material belongs to the Maryland ABLE program (the Plan). Vestwell State Savings, LLC, dba Sumday Administration ("Sumday"), provides plan management services to the Plan and has licensed certain intellectual property to the Plan. Sumday has no role in the distribution of interests in the Plan or its investment options or in the effecting of transactions in Plan accounts.

| About                     | Questions?              |
|---------------------------|-------------------------|
| MarylandABLE.org >        | Read the FAQs >         |
| Participation Agreement > | Contact Us >            |
| Plan Disclosure Booklet 🔉 | Call Us 1-855-563-2253  |
|                           | For TTY dial 711. (TTY) |

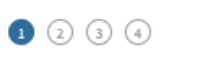

# Setup – Step 1 Set a goal

## Set a goal

You can edit a goal at any time, but having a target can help you stay on track. Between standard and ABLE to Work contributions, you may contribute up to \$28,880 to an ABLE account each year.

#### Add a yearly contribution goal

| \$<br>0 |
|---------|
|         |

The yearly standard contribution limit is \$16,000. If the account's beneficiary is earning wages, they may contribute an amount equal to their gross income, up to \$12,880, in addition to the yearly standard contribution limit.

#### Learn more about ABLE to Work >

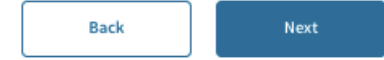

# MarylandABLE

Please carefully read the <u>Maryland ABLE Program Disclosure</u> and <u>Participation Agreement</u>, which describes the investment objectives, risks, expenses, and other important information that you should consider before you invest in the Maryland ABLE program. The Maryland ABLE Program Disclosure Booklet is available online or by calling 1-855-563-2253. Also, if the beneficiary lives outside of Maryland, you should consider before investing whether the beneficiary's state offers state tax or other benefits for investing in its ABLE plan. Maryland ABLE accounts are not guaranteed by the State of Maryland, any state agency or subdivision thereof, or their authorized agents or affiliates. You could lose money by investing in a Maryland ABLE account. Consider investment objectives, risks, charges and expenses before investing.

This material belongs to the Maryland ABLE program (the Plan). Vestwell State Savings, LLC, dba Sumday Administration ("Sumday"), provides plan management services to the Plan and has licensed certain intellectual property to the Plan. Sumday has no role in the distribution of interests in the Plan or its investment options or in the effecting of transactions in Plan accounts.

#### About

MarylandABLE.org > Participation Agreement > Plan Disclosure Booklet >

#### Questions?

Read the FAQs > Contact Us > Call Us 1-855-563-2253 For TTY dial 711. (TTY)

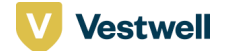

| Sumday*   Plan<br>Management | Dashboard | ② Ruben ~ |                    |
|------------------------------|-----------|-----------|--------------------|
| Maryland ABLE                | 1         | 2 3 4     | Setup –<br>Connect |

# Setup – Step 2 Connect bank account (manually)

CONFIDENTIAL

## Connect a bank account

Securely connect a bank account to start making contributions or withdrawals.

#### Choose a connection method

Sign in to your bank account

Use Plaid to securely sign in and connect your bank account

Manually connect bank account

Enter an account and routing number (ADA Compliant)

### Bank account

#### Account holder name

This is the bank account owner's full name.

#### Account Type

Checking

Savings

| Routing Number | i | Account Number | (i |
|----------------|---|----------------|----|
|                |   |                |    |

#### Bank account nickname

This is how this bank account will be labeled throughout your account.

40 characters left

|                                                                                                    |                                                                                                    |                               | Dashboard (2) Ruben v                                             |                                |                                                  |                      | CONFIL     |
|----------------------------------------------------------------------------------------------------|----------------------------------------------------------------------------------------------------|-------------------------------|-------------------------------------------------------------------|--------------------------------|--------------------------------------------------|----------------------|------------|
| Maryland ABLE<br>Dariza Garcia0047                                                                                                    |                                                                                                    |                               | 1 3 3                                                             |                                | Setup<br>Conne<br>(Plaid                         | – Step 2<br>ect bank | 2<br>accou |
| Securely connect a bank account to start making contributions or withe                                                                                                    | frawals                                                                                                    |                               |                                                                   |                                |                                                  | /                    |            |
| choose a connection method                                                                                                    |                                                                                                    |                               |                                                                   |                                |                                                  |                      | ]          |
| <ul> <li>Sign in to your bank account</li> <li>Use Plaid to securely sign in and connect your bank account</li> </ul>                                                                                                    | ×                                                                                                    |                               |                                                                   |                                | 🛞 PLAID                                          |                      |            |
| Manually connect bank account<br>Enter an account and routing number (ADA Compliant)                                                                                                    | Sumday uses <b>Plaid</b> to                                                                                  |                               |                                                                   | (                              | Chase<br>www.chase.com                           |                      |            |
| Back                                                                                                    | S <sup>S</sup> Connect effortlessly<br>Plaid lets you securely connect your<br>financial accounts in seconds |                               |                                                                   | Y                              | <b>Your accounts</b><br>et Sumday know your prin | nary account         |            |
|                                                                                                    | Your data belongs to you<br>Plaid doesn't sell personal info, and<br>will only use it with your permission   |                               |                                                                   |                                | Plaid Checking                                   | \$100.00             |            |
| MarylandABLE ease carefully read the <u>Maryland ABLE Program Disclosure</u> and <u>Participation Agree</u> vestment objectives, risks, expenses, and other important information that you she the Maryland ABLE program. The Maryland ABLE Program Disclosure Booklet is av                                                                                                    | By selecting "Continue" you agree to the<br>Plaid End User Privacy Policy                                    | LE.org >                      | Questions?<br>Read the FAQs. >                                    | cribe<br>e yo<br>Illing        | Plaid Saving                                     | \$200.00             | unt.co     |
| 55-563-2253. Also, if the beneficiary lives outside of Maryland, you should consider I<br>eneficiary's state offers state tax or other benefits for investing in its ABLE plan. Man<br>uaranteed by the State of Maryland, any state agency or subdivision thereof, or thei<br>ou could lose money by investing in a Maryland ABLE account. Consider investment<br>openses before investing. | Continue                                                                                                    | rAgreement ≯<br>ure Booklet > | Contact Us ><br>Call Us 1-855-563-2253<br>For TTY dial 711. (TTY) | ision<br>vevei<br>ABLE<br>nves |                                                  |                      | ure Sta    |
| iis material belongs to the Maryland ABLE program (the Plan). Vestwell State Savings,<br>Iministration ("Sumday"), provides plan management services to the Plan and has lice<br>operty to the Plan. Sumday has no role in the distribution of interests in the Plan or its<br>fecting of transactions in Plan accounts.                                                                     | LLC, dba Sumday<br>ensed certain intellectual<br>investment options or in the                                |                               |                                                                   | man<br>ias n<br>n Pla          | Continue                                         |                      |            |

Vestwell

| Sumday*   Bangeront                                                                                                    | Dashboard 🕘 Ruben 🗸 |
|----------------------------------------------------------------------------------------------------|---------------------|
| Maryland ABLE<br>Dariza Garcia0047                                                                                                    | 1234                |
| Fund your account<br>Customize your strategy by contributing at least \$5 to the investment options of your choice.<br>You must contribute a total of \$25 to open the account. Money invested in your account can<br>only be reallocated twice each year.<br>Investment Option | Amount              |
| ABLE Conservative ><br>A predesigned diversified option with a mix of stocks and bonds for a more conservative risk profile.                                                                                                    | \$                  |
| ABLE Moderate ><br>A predesigned diversified option with a mix of stocks and bonds for a more moderate risk profile.                                                                                                    | \$                  |
| ABLE Aggressive ><br>A predesigned diversified option with a mix of stocks and bonds for a more aggressive risk profile.                                                                                                    | \$                  |
| ABLE Fixed Income ><br>A predesigned diversified option with a mix of stocks and bonds.                                                                                                    | \$                  |
| MD ABLE Cash Option >     This fund offers FDIC insurance protection for amounts contributed up to FDIC-permitted limits.                                                                                                    | \$                  |
| Total                                                                                                    | l \$ 0              |

The investment information on this page has been provided by <u>Marquette Associates</u>, the investment advisor for the Maryland ABLE program. Before you make a decision, review the <u>Plan Disclosure Booklet</u> to learn about the important details and risks of an investment and radjor cash option.

Vestwell Back Next

Setup – Step 3

Fund your account

| 🛯 sumday* | Plan<br>Management |
|-----------|--------------------|
|-----------|--------------------|

Dashboard 🕘 Ruben 🗸

Maryland ABLE Dariza Garcia -----0047

## 1234

# Setup – Step 4 Set up recurring monthly contributions

| Invest | in | the | future |
|--------|----|-----|--------|
|        |    |     |        |

Keep up the momentum with this optional but recommended step.

# Today's contribution \$200.00

#### Set up recurring monthly contributions

This is optional and can be edited at any point.

| Pick the day of the month                                                                                   | Select a day |   |
|----------------------------------------------------------------------------------------------------|--------------|---|
| The transfer will take 2-5 business days to process and will complete every month on the day you<br>select. | Select       | ~ |

#### Enter the amount you want to contribute

If you don't want to contribute money to an investment, leave it as \$0. There is a \$5.00 minimum.

#### Investment Option

Amount

| ABLE Conservative >   |       | \$      |
|-----------------------|-------|---------|
| MD ABLE Cash Option > |       | \$      |
|                       | Total | \$<br>0 |

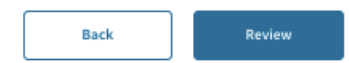

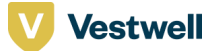

### You're almost done

Double check all the info you provided for the account before you move on.

| Goal                                  |            |
|---------------------------------------|------------|
| Yearly goal                           | Not set up |
| Bank account                          | $\oslash$  |
| checking<br>0000                      |            |
| Investment selection and contribution |            |
| ABLE Conservative                     | \$100.00   |
| MD ABLE Cash Option                   | \$100.00   |
| Total contribution today              | \$200.00   |
| Recurring monthly contribution        | $\oslash$  |
| Day of the month                      | 2nd        |
| ABLE Conservative                     | \$100.00   |
| MD ABLE Cash Option                   | \$100.00   |
| Finish account setup                  |            |

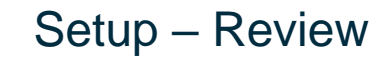

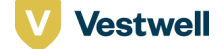

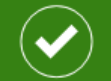

## Your account has been created

We'd like to learn more about you, <u>take this survey</u>.

View your account >

# Account Setup Confirmation

CONFIDENTIAL

# Welcome Email

Maryland ABLE Dariza's ABLE Account

### Welcome to your Maryland ABLE account

Thank you for opening your Maryland ABLE account! Now that your account is opened, we would like to ask you to take a short 5 question survey to help us learn how you heard about us. Click to complete our survey. Thank you in advance for your time.

#### Check out your account dashboard

You can access your account at any time with your email and password. Take a few moments to get to know your way around by reviewing your activity, account details, and investments. Ready to make a contribution or withdrawal now? Just head over to the "Transfers" tab to get started. Sign in to your account.

#### Set a savings goal

When you need to focus, it always helps if you have a target. You can set a savings goal (if you haven't already) to help you monitor your progress and stay on track. Simply sign in to your account, click on "Overview" and then click on "Add a goal."

#### Create a custom gifting page

Birthday or special occasion coming up? You can now create a unique gifting page that can be privately sent to friends and family to help you reach your savings goal. You can even easily share it on social media to help spread the word and grow your savings. Best of all, contributions can be made for as little as \$5.00, so it's easy to get started. Just sign in to your account, click on "Overview" and then click on the "Create a Gifting Page" link.

#### Still need help?

If you have any questions, we're here to help. Give us a call or chat with us online Monday – Friday from 9-8 ET at 1-855-563-2253 or for TTY dial 711.

Explore your account

#### Not you?

If you believe you received this email by mistake, please let us know.

#### powered by sumday\*

Please do not respond to this email. To ensure delivery please add no-reply@sumday.com to your contacts.

#### Get in touch

Emails from the Maryland ABLE program are intended to inform you about your Maryland ABLE account. Maryland ABLE will rever sak you for confidential account or sensible information such as a Social Socially Number or PNL to be senit by unsecurated email or provide a link to a signi- hage that majures you to enter personal information. Fyou need to communicate sensitive quatomer information to Maryland ABLE you should go to <u>http://www.marylandable.org/</u>. sign in to your account, and communicate with us via the social vectoria.

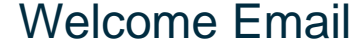

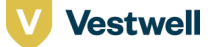

CONFIDENTIAL

# Account Dashboard & Overview

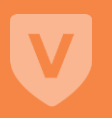

39

## Account Dashboard

Vestwell

Sumday\* | Banagement

Dashboard 🕘 Ruben 🗸

CONFIDENTIAL

| Dashb | oard                                                 |                                         |                                                |  |
|-------|------------------------------------------------------|-----------------------------------------|------------------------------------------------|--|
|       | Maryland ABLE<br>Dariza Garcia<br>Account Number0047 | RETURNS<br>\$0.001<br>0% Since Jun 2022 | TOTAL BALANCE<br>\$0.00 ><br>+\$200.00 Pending |  |

Please note, your total balance does not include pending amounts.

Footnote 1: The Market Value Change represents the net change in the value of the account, exclusive of contributions and withdrawals, and is a measure of how much value was gained or lost as a result of NAV (Net Asset Value) changes throughout the period. Return

## MarylandABLE

Please carefully read the <u>Maryland ABLE Program Disclosure</u> and <u>Participation Agreement</u>, which describes the investment objectives, risks, expenses, and other important information that you should consider before you invest in the Maryland ABLE program. The Maryland ABLE Program Disclosure Booklet is available online or by calling 1-BSS 5583-253. Also, if the beneficiary lives outside of Maryland, you should consider before investing whether the beneficiary's state offers state tax or other benefits for investing in its ABLE plan. Maryland ABLE accounts are not guaranteed by the State of Maryland, any state agency or subdivision thereof, or their authorized agents or affiliates. You could lose money by investing an Maryland ABLE account. Consider investment objectives, risks, charges and expenses before investing.

This material belongs to the Maryland ABLE program (the Plan). Vestwell State Savings, LLC, dba Sumday Administration ("Sumday"), provides plan management services to the Plan and has licensed certain intellectual property to the Plan. Sumday has no role in the distribution of interests in the Plan or its investment options or in the effecting of transactions in Plan accounts.

| About                     |
|---------------------------|
| MarylandABLE.org >        |
| Participation Agreement > |
| Plan Disclosure Booklet > |
|                           |

Questions?

Read the FAQs >

Call Us 1-855-563-2253

For TTY dial 711. (TTY)

Contact Us >

| C1.1 | mo | 34  |
|------|----|-----|
| su   | пu | ay. |

Sumday is a service mark of Vestwell Holdings, Inc. Vestwell State Savings, LLC, dba Sumday Administration, is a wholly owned subsidiary of Vestwell Holdings,

#### Online Privacy Statement > Site Terms of Use > Browser Compatibility > Cockie Notice > Manage Cookies >

Dashboard 🖉 Ruben 🗸

## Account Overview

Maryland ABLE Dariza Garcia ------0047

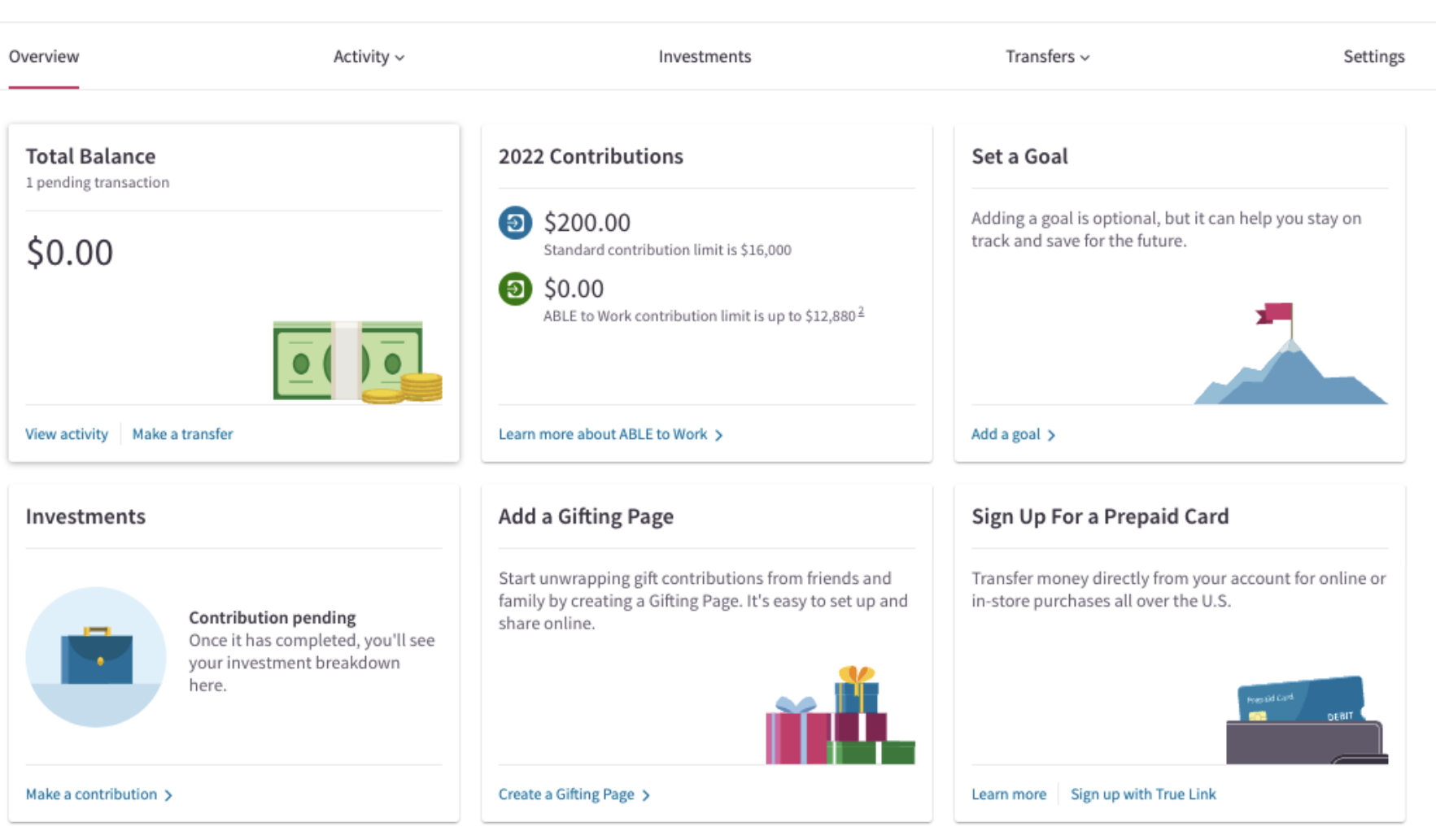

Please note, your total balance does not include pending amounts.

Footnote 1: The Market Value Change represents the net change in the value of the account, exclusive of contributions and withdrawals, and is a measure of how much value was gained or lost as a result of NAV (Net Asset Value) changes throughout the period. Return

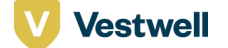

Footnote 2: The beneficiary's actual ABLE to Work contribution limit may be less than \$12,880. Beneficiaries who earn less than \$12,880 may only contribute an amount equal to their current year gross income. Return

# Account Activity

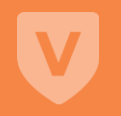

# Account Summary

| Sumday*   Ban<br>Veragement |                     |             |             | Dashboard 🛞 Ruben 🗸 |
|-----------------------------|---------------------|-------------|-------------|---------------------|
| Maryland Al                 | BLE                 |             |             |                     |
| Overview                    | Activity ~          | Investments | Transfers ~ | Settings            |
| Summary                     |                     |             |             |                     |
| Account balance             |                     |             |             |                     |
| Available (1)               |                     |             | \$0.00      |                     |
| Total 🚺                     |                     |             | \$0.00      |                     |
| View all transactions >     |                     |             |             |                     |
| Current activity            |                     |             |             |                     |
| Pending contributions (     | D                   |             | \$500.00    |                     |
| Recurring activity          |                     |             |             |                     |
| You have 1 recurring mon    | thly contribution > |             |             |                     |
| Your account totals         |                     |             |             |                     |
| Year to date (2021)         |                     |             |             |                     |
| Standard Contributions      |                     |             | \$500.00    |                     |
| ABLE to Work Contribut      | ions                |             | \$0.00      |                     |
| Withdrawals 🕖               |                     |             | \$0.00      |                     |
| Change in market value      | <sup>()</sup>       |             | \$0.00      |                     |
| Since inception (Jul 23     | 3, 2021)            |             |             |                     |
| Contributions 🕖             |                     |             | \$500.00    |                     |
| Withdrawals                 |                     |             | \$0.00      |                     |
| Change in market value      | Ø                   |             | \$0.00      |                     |
| Current cost basis/Ean      | nings               |             |             |                     |
| Cost basis* 🕡               |                     |             | \$0.00      |                     |
| Earnings 🕖                  |                     |             | \$0.00      |                     |
|                             |                     |             |             |                     |

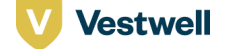

# Account Activity Feed

| Sumday*   Plan<br>Management     |            |             |             | Dashboard  | ② Ruben ~       |
|----------------------------------|------------|-------------|-------------|------------|-----------------|
| Maryland ABLE<br>Dariza Garcia00 | 047        |             |             |            |                 |
| Overview                         | Activity ~ | Investments | Transfers ~ |            | Settings        |
| Transactions                     |            |             |             |            |                 |
| Showing all transactions         |            |             |             | Download ⊻ | Filter <b>7</b> |
| Pending (i)                      |            |             |             |            |                 |
| ↑ Contribution<br>Pending        |            |             |             | \$200.     | 00 (+)          |

# MarylandABLE

Please carefully read the <u>Maryland ABLE Program Disclosure</u> and <u>Participation Agreement</u>, which describes the investment objectives, risks, expenses, and other important information that you should consider before you invest in the Maryland ABLE program. The Maryland ABLE Program Disclosure Booklet is available online or by calling 1-855-653-2253. Also, if the beneficiary lives outside of Maryland, you should consider before investing whether the beneficiary's state offers state tax or other benefits for investing in its ABLE plan. Maryland ABLE accounts are not guaranteed by the State of Maryland, any state agency or subdivision thereof, or their authorized agents or affiliates. You could lose money by investing in a Maryland ABLE account. Consider investment objectives, risks, charges and expenses before investing.

This material belongs to the Maryland ABLE program (the Plan). Vestwell State Savings, LLC, dba Sumday Administration ("Sumday"), provides plan management services to the Plan and has licensed certain intellectual property to the Plan. Sumday has no role in the distribution of interests in the Plan or its investment options or in the effecting of transactions in Plan accounts.

| About                     | Questions?                                        |
|---------------------------|---------------------------------------------------|
| MarylandABLE.org >        | Read the FAQs >                                   |
| Participation Agreement > | Contact Us >                                      |
| Plan Disclosure Booklet > | Call Us 1-855-563-2253<br>For TTY dial 711. (TTY) |

Vestwell

#### CONFIDENTIAL

CONFIDENTIAL

# Transactions: Contributions

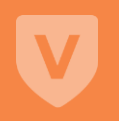

45

| Sumday*   Plan<br>Management                             |                       |             | ם           | Dashboard 🔘 Ruben 🗸 |                 |
|----------------------------------------------------------|-----------------------|-------------|-------------|---------------------|-----------------|
| Maryland ABLE<br>Dariza Garcia004                        | 17                    |             |             |                     | Contributions – |
| Overview                                                 | Activity ~            | Investments | Transfers ~ | Settings            | Step 1          |
| Make a contribution<br>Contributions can take 2–4 busine | ess days to complete. |             |             |                     |                 |
| Where do you want to contribute                          | e from?               | ~           |             |                     |                 |
| Frequency                                                |                       |             |             |                     |                 |
| One-time contribution                                    |                       |             |             |                     |                 |
| <ul> <li>Recurring monthly contribution</li> </ul>       | ution                 |             |             |                     |                 |
| Next                                                     |                       |             |             |                     |                 |

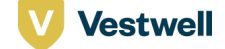

| Sumday* Plan<br>Management         |            |             |             | Dashboard | Ruben      Y |                 | CONFIDENTIAL |
|------------------------------------|------------|-------------|-------------|-----------|--------------|-----------------|--------------|
| Maryland ABLE<br>Dariza Garcia0047 |            |             |             |           |              |                 |              |
| Overview                           | Activity ~ | Investments | Transfers ~ |           | Settings     | Contributions – |              |
|                                    |            |             |             |           |              | Step 2          |              |

## Make a contribution

Contributions can take 2-4 business days to complete.

## Step 2 of 3

With ABLE to Work, if the beneficiary is earning wages, you may contribute an amount equal to the beneficiary's current year gross income up to \$12,880 in addition to the yearly standard contribution limit.\*

#### What type of contribution are you making?

Standard contribution

You've contributed \$200.00 toward the \$16,000 yearly standard contribution limit.

ABLE to Work contribution

You've contributed \$0.00 toward the \$12,880 ABLE to Work contribution limit.12

#### Learn more about ABLE to Work >

Footnote 1: If the beneficiary or their employer is contributing to a defined contribution plan (401K), annuity plan (403(b)), or deferred compensation plan (457(b)) this calendar year, the beneficiary is not eligible to make ABLE to Work contributions. Return

Footnote 2: The beneficiary's actual ABLE to Work contribution limit may be less than \$12,880. Beneficiaries who earn less than \$12,880 may only contribute an amount equal to their current year gross income. Return

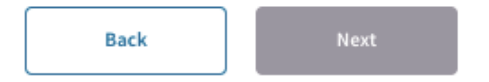

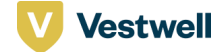

| Sumday <sup>*</sup> Han<br>Management                                        |                                              |                                                   | Dashboar          | d 🙁 Ruben 🗸 |                 | CONFIDENTIAL |
|------------------------------------------------------------------------------|----------------------------------------------|---------------------------------------------------|-------------------|-------------|-----------------|--------------|
| Maryland ABLE<br>Dariza Garcia0047                                           |                                              |                                                   |                   |             |                 |              |
| Overview                                                                     | Activity ~                                   | Investments                                       | Transfers ~       | Settings    | Contributions – |              |
| Make a contribution<br>Contributions can take 2–4 business da<br>Step 3 of 3 | ays to complete.                             |                                                   |                   |             | Step 3          |              |
| Investment Option                                                            |                                              |                                                   | Amount            |             |                 |              |
| ABLE Conservative<br>Total balance \$0.00 <sup>1</sup>                       | >                                            |                                                   | \$                |             |                 |              |
| MD ABLE Cash Opti<br>Total balance \$0.00 <sup>1</sup>                       | on >                                         |                                                   | \$                |             |                 |              |
| Contribute to a new investment                                               | )                                            |                                                   | Total \$ 0        |             |                 |              |
| Footnote 1: This amount is based on th                                       | e most recently calculated value of your inv | estment and does not include any pending transfer | rs. <u>Return</u> |             |                 |              |

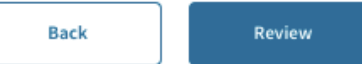

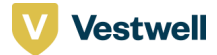

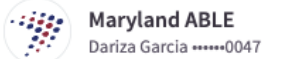

| Overview                                                                 | Activity ~               | Investments | Transfers 🗸           |
|--------------------------------------------------------------------------|--------------------------|-------------|-----------------------|
| Please review your contri<br>Transfers can take 2-4 business days to cor | <b>bution</b><br>mplete. |             |                       |
| Transfer from                                                            |                          |             |                       |
| checking0000                                                             |                          |             |                       |
| Frequency                                                                |                          |             | One-time contribution |
|                                                                          |                          |             |                       |
| Transfer type                                                            |                          |             | $\checkmark$          |
| Standard contribution                                                    |                          |             |                       |
|                                                                          |                          |             |                       |
| Transfer to                                                              |                          |             | $\checkmark$          |
| ABLE Conservative                                                        |                          |             | \$100.00              |
| MD ABLE Cash Option                                                      |                          |             | \$100.00              |
| Total contribution                                                       |                          |             | \$200.00              |

The "Confirm" button authorizes us to start an ACH debit (direct withdrawal) from your bank account for \$200.00. Once we start the transfer, you won't be able to cancel it. The "Confirm" button also certifies under penalty of perjury the designated beneficiary of this account is eligible to participate in the ABLE program as set forth in the <u>Plan Disclosure Booklet</u>.

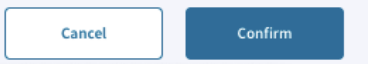

Vestwell

# Contributions – Review

Settings

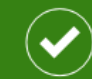

## Your contribution is in the works

You'll receive an email when your contribution is complete within 2-4 business days. The transfer will appear as Sumday in your bank account.

Contributions – Confirmation

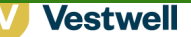

CONFIDENTIAL

# Transactions: Withdrawals

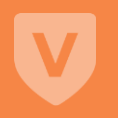

51

# Maryland ABLE Megan Markle -----7598 Maryland ABLE Overview Activity ~ Investments Transfers ~ Settings Make a withdrawal There is a \$5 minimum. Kake a withdrawal Kake a withdrawal Kake a withdrawal Kake a withdrawal Step 1 of 2 Kake a withdrawal Kake a withdrawal Kake a withdrawal Kake a withdrawal

### O Bank Account

Each online withdrawal to a Bank Account is limited to \$16,000. Transactions can take 2-5 business days to complete.

Check to Authorized Legal Representative (ALR)

Checks will be mailed in 1-3 business days (\$2.50 fee). Addresses changed or added within 30 days cannot be used.

Check to Bill Pay Recipient

Checks will be mailed in 1-3 business days (\$2.50 fee). There is a \$5,000 daily withdrawal limit to Bill Pay Recipients.

To withdraw more than \$16,000 to a bank or by check, or to withdraw more than \$5,000 to a bill pay recipient, use the <u>Withdrawal Form</u>.

#### Next

## MarylandABLE

Please carefully read the <u>Maryland ABLE Program Disclosure</u> and <u>Participation Agreement</u>, which describes the investment objectives, risks, expenses, and other important information that you should consider before you invest in the Maryland ABLE program. The Maryland ABLE Program Disclosure Booklet is available online or by calling 1-BSS-SS3-2S3. Also, if the beneficiary lives outside of Maryland, you should consider before investing whether the beneficiary's state offers state tax or other benefits for investing in its ABLE plan. Maryland ABLE accounts are not guaranteed by the State of Maryland, any state agency or subdivision thereof, or their authorized agents or affiliates. You could lose money by investing in Maryland ABLE account. Consider investment objectives, risks, charges and expenses before investing.

This material belongs to the Maryland ABLE program (the Plan). Vestwell State Savings, LLC, dba Sumday Administration ("Sumday"), provides plan management services to the Plan and has licensed certain intellectual property to the Plan. Sumday has no role in the distribution of interests in the Plan or its investment options or in the effecting of transactions in Plan accounts.

| About                     | Questions?                                        |
|---------------------------|---------------------------------------------------|
| MarylandABLE.org >        | Read the FAQs ≥                                   |
| Participation Agreement > | Contact Us >                                      |
| Plan Disclosure Booklet > | Call Us 1-855-563-2253<br>For TTY dial 711. (TTY) |

## Withdrawals – Step 1

| umday   20.,                                                       |                                                 |                                               | Da                     | theore @ Paul ~ |
|--------------------------------------------------------------------|-------------------------------------------------|-----------------------------------------------|------------------------|-----------------|
| Maryland ABL                                                       | E<br>1598                                       |                                               |                        |                 |
| orview                                                             | Activity -                                      | investments                                   | Transfors v            | Settings        |
| ake a withdrawa                                                    | L                                               |                                               |                        |                 |
| ere is a \$5 minimum.                                              |                                                 |                                               |                        |                 |
| ep 2 of 2                                                          |                                                 |                                               |                        |                 |
| ter the amount you'd like to<br>ed to use the <u>Withdrawal Fa</u> | vithétaw fram each portfolio. Note: Eyou<br>11. | need to withdraw more than \$16,000 to a bank | ar by check, yau will. |                 |
| ensfer to<br>is is the bank account that y                         | sur withdrawn funds will be sent to.            |                                               |                        |                 |
| Haride Save                                                        |                                                 | ~                                             |                        |                 |
|                                                                    |                                                 |                                               |                        |                 |
| ter the amount you'd like to<br>extremt Oppon                      | withdraw from each investment option            |                                               | -                      | nt              |
|                                                                    |                                                 |                                               |                        | -               |
| ABLE Conser                                                        | vative >                                        |                                               | \$                     | 0               |
| You can make pa                                                    | rtial withdrawals up to \$127.10 🕖              |                                               |                        |                 |
| The full balance i                                                 | d yaur account is nat available right naw       | due to pending transactions.                  |                        |                 |
|                                                                    |                                                 |                                               |                        |                 |
| ABLE Modera                                                        | fan ><br>51,836.802                             |                                               | \$                     | 0               |
| You-can make pa                                                    | rtial with chavals up to \$1,744.96 🕜           |                                               |                        |                 |
| The full balance i                                                 | Ayaur account is not available right now i      | due to pending transactions.                  |                        |                 |
| ABLE Aggress                                                       | ive >                                           |                                               |                        |                 |
| Asi la bis balance                                                 | \$350.39 <u>1</u>                               |                                               | 5                      | 0               |
| You can make pa                                                    | rtial withdrawalis up to \$237.77 🕜             |                                               |                        |                 |
| ADIE Email                                                         |                                                 |                                               |                        |                 |
| Asi la bie balance                                                 | 5148.882                                        |                                               | \$                     | 0               |
| You-can make pa                                                    | rtial with chanvals up to \$343.53 🕜            |                                               |                        |                 |
| Withdrawal                                                         | lands                                           |                                               |                        |                 |
| MD ABLE Cas                                                        | h Option >                                      |                                               |                        |                 |
| <ul> <li>Asilable balance</li> </ul>                               | \$3,318.002                                     |                                               | 5                      | 0               |
| You-can make pa                                                    | rtial withdrawals up to \$3,230.08 🕜            |                                               |                        |                 |
| <ul> <li>Wthdraw al</li> </ul>                                     | Hunds                                           |                                               |                        |                 |
|                                                                    |                                                 |                                               | Total 5                | 0               |
|                                                                    |                                                 |                                               | +                      |                 |

CONFIDENTIAL

Withdrawals

😡 ABLE accounts are subject to a \$16,000 doily withdrawal limit. Please note, any pending transactions will impact these limits.

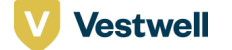

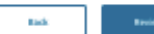

| Sumday* Hin Management                                                      |            |             |             | Dashboard 🕘 Paul 🗸 | COM                  |
|-----------------------------------------------------------------------------|------------|-------------|-------------|--------------------|----------------------|
| Maryland ABLE<br>Megan Markle7598                                           |            |             |             |                    |                      |
| Overview                                                                    | Activity ~ | Investments | Transfers ~ | Settings           | Withdrawals - Review |
| <b>Review your withdrawal</b><br>Funds will be available in 2–7 business da | ıys.       |             |             |                    |                      |
| Transfer to                                                                 |            |             | $\bigcirc$  |                    |                      |
| Markle Save                                                                 |            |             |             |                    |                      |
| Transfer from                                                               |            |             |             |                    |                      |
| ABLE Conservative<br>Available balance \$133.79 <sup>1</sup>                |            |             | \$100.00    |                    |                      |
| Total withdrawal                                                            |            |             | \$100.00    |                    |                      |

CONFIDENTIAL

Footnote 1: Please note, your total available balance does not include pending amounts. Return

Units in your account with a value that matches the amount you entered (or all amounts held in this account for full withdrawals) will be redeemed at their net asset value (NAV) next calculated after we submit your withdrawal order.

The "Withdraw money" button authorizes us to redeem the applicable units in your account subject to your <u>Participation Agreement</u>. We will send you the proceeds from the redemption after any applicable fees or other amounts required to be deducted, by starting one or more ACH deposits to the bank account that you give.

IMPORTANT NOTICE: By initiating this transaction, you are withdrawing funds from your ABLE Savings Plan. Unless the withdrawal is for qualified expenses, (i) there may be tax consequences as a result of this withdrawal and (ii) the withdrawn amount may be taken into account in eligibility determinations for SSI and other means-tested benefits. See the Plan Disclosure Booklet for more information about withdrawals.

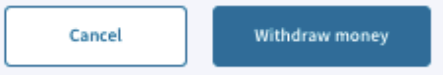

## Vestwell

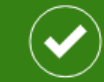

## Your withdrawal is in the works

You'll receive an email confirmation when your withdrawal is complete within 2–7 business days.

See activity 🗲

Withdrawals - Confirmation Message

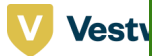

CONFIDENTIAL

# Settings

| sumday- Stranger                           |                            |             |                                | Dashboard | () Ruben |
|--------------------------------------------|----------------------------|-------------|--------------------------------|-----------|----------|
| Maryland ABLE<br>Dariza Garcia0            | 047                        |             |                                |           |          |
| Overview                                   | Activity ~                 | Investments | Transfers ~                    |           | Setti    |
| Settings<br>Manage the information and pre | ferences for this account. |             |                                |           |          |
| Account                                    |                            |             | $\oslash$                      |           |          |
| Account number                             |                            |             | show @                         |           |          |
| Account type                               |                            |             | ABLE ALR For Adult Beneficiary |           |          |
| Account creation date                      |                            |             | Jun 13, 2022                   |           |          |
| Mailing address                            |                            |             | show 👁                         |           |          |
| Beneficiary                                |                            |             | $\oslash$                      |           |          |
| Name                                       |                            |             | Dariza Garcia                  |           |          |
| Identifies as                              |                            |             | She                            |           |          |
| Residential address                        |                            |             | show @                         |           |          |
| Bank Accounts                              |                            |             | Add a new bank                 |           |          |
| checking                                   |                            |             | ۲                              |           |          |
| Bill Pay Recipients                        |                            | C           | Add new Bill Pay Recipient     |           |          |
| You haven't added a new Bill               | Pay Recipient yet          |             |                                |           |          |
|                                            |                            |             |                                |           |          |

Set a goal

| Eligibility information                      | $\oslash$                     |
|----------------------------------------------|-------------------------------|
| Eligibility reason                           | Eligible for SSI              |
| Diagnosis information                        | Code 1 Developmental Disorder |
| Permanent disability                         | Yes                           |
| Authorized legal representative relationship | Power of Attorney             |

Yearly goal

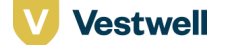

# Settings

CONFIDENTIAL

# Gifting

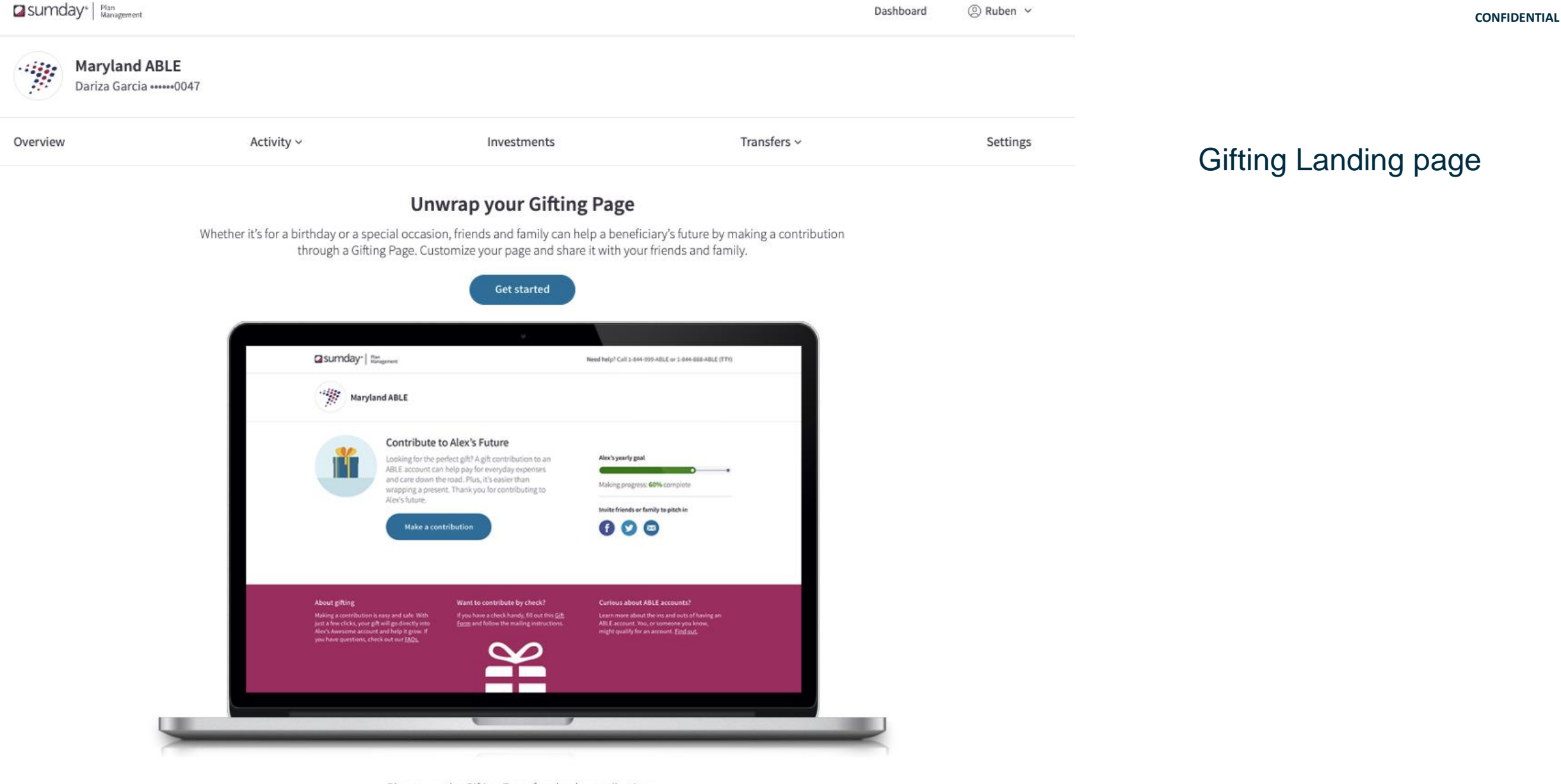

Please use the Gifting Form for check contributions.

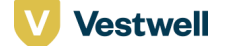

## Maryland ABLE

Dariza Garcia •••••0047

| Overview                                                                                     | Activity ~ | Investments | Transfers ~ | Settings | Gifting – Customize |  |  |  |  |
|----------------------------------------------------------------------------------------------|------------|-------------|-------------|----------|---------------------|--|--|--|--|
| Customize your page                                                                          | your page  |             |             |          |                     |  |  |  |  |
| Set a yearly gifting limit                                                                   |            |             |             |          |                     |  |  |  |  |
| /ou can decide to cap the amount of gift contributions you receive each year so that you can |            |             |             |          |                     |  |  |  |  |

**Gifting limit** 

\$

#### Don't show gifting limit

add more money to your account.

If you decide to hide your gifting limit, people won't see your progress, but the gifting limit will still apply.

#### Choose where to put your gift contributions

All gift contributions (including those that are mailed in) will go into this investment. Your investment will not be shown on your Gifting Page.

#### Select a default investment

Select

I understand that any gift contributions to this account will not be available for withdrawal for 20 business days.

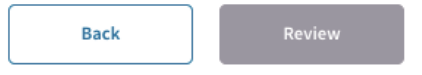

#### How gifting limits work

 $\sim$ 

Gift contributions count towards your standard contribution limit for the year. Friends and family will be prevented from making gift contributions that go beyond the gifting limit you set, but gift contributions could also be capped by contributions you make.

For example, if your gifting limit is set to \$16,000, but you make a \$2,000 standard contribution to the ABLE account, you can only receive \$14,000 in gift contributions from friends and family. CONFIDENTIAL

Ruben 

Dashboard

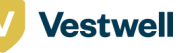

| sumday *   Mar                                                                             | in<br>nagement                                                                                                    |                                                                                                    | Dashboard                                                                                                    | ② Ruben ~        | CONFIDENTIAL         |
|--------------------------------------------------------------------------------------------|----------------------------------------------------------------------------------------------------|----------------------------------------------------------------------------------------------------|----------------------------------------------------------------------------------------------------|------------------|----------------------|
| Mary<br>Dariza                                                                             | land ABLE<br>Garcia ••••••0047                                                                                                    |                                                                                                    |                                                                                                    |                  |                      |
| Overview                                                                                   | Activity $\sim$                                                                                                    | Investments                                                                                                    | Transfers ~                                                                                                    | Settings         | Withdrawals - Review |
| Review you<br>Below is a preview<br>If you're ready, mai<br>Edit this page                 | Ir page and go live<br>r of your Gifting Page. Once live, your gifting<br>ke your page live to share it with others.                                                 | page will be able to accept up to <b>\$5,000.00</b> .                                                                                  |                                                                                                    |                  |                      |
|                                                                                            | <b>Contribute to Dariza's</b><br>Looking for the perfect gift? A gift<br>pay for everyday expenses and c<br>wrapping a present. Thank you for<br>Make a contribution | Future<br>contribution to an ABLE account can help<br>are down the road. Plus, it's easier than<br>or contributing to Dariza's future. | Dariza's Gifting Progress<br>0% complete         Invite friends or family to pitch in         f       Y                                            |                  |                      |
| About gifting<br>Making a gift contribu<br>your contribution will<br>grow. If you have que | ution is easy and safe. With just a few clicks,<br>I go directly into Dariza's account and help it<br>sstions, check out our <u>FAQs</u> .                           | Want to contribute by check?<br>If you have a check handy, fill out this <u>Gift Form</u> and follow the<br>mailing instructions.      | <b>Curious about ABLE accounts?</b><br>Learn more about the ins and outs of having an ABLE<br>You, or someone you know, might qualify for an accou | account.<br>unt. |                      |

Vestwell

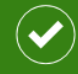

**Congratulations, your Gifting Page is live** Now, it's time to share your page with friends and family.

Gifting – Gifting page publishing confirmation

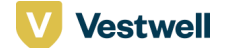

## ② Ruben ~

Dashboard

## Maryland ABLE Dariza Garcia -----0047

| Overview                                                                                                    | Activity ~                                                                                  | Investments | Transfers ~ | Settings |
|----------------------------------------------------------------------------------------------------|---------------------------------------------------------------------------------------------|-------------|-------------|----------|
| Edit your Gifting Page<br>You can still make changes while your Gifti<br>contributions, you can delete this page with<br>Delete this page | ing Page is live. If you don't want to receive ar<br>thout losing any of the contributions. | ny more     |             |          |

### Set a yearly gifting limit

You can decide to cap the amount of gift contributions you receive each year so that you can add more money to your account.

#### Gifting limit

## \$ 5,000

Don't show gifting limit

If you decide to hide your gifting limit, people won't see your progress, but the gifting limit will still apply.

#### Choose where to put your gift contributions

All gift contributions (including those that are mailed in) will go into this investment. Your investment will not be shown on your Gifting Page.

#### Select a default investment

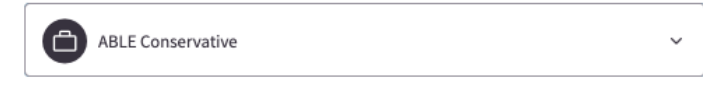

 I understand that any gift contributions to this account will not be available for withdrawal for 20 business days.

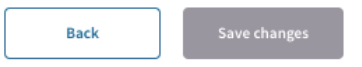

# Gifting – Edit Gifting Page

How gifting limits work

Gift contributions count towards your standard contribution limit for the year. Friends and family will be prevented from making gift contributions that go beyond the gifting limit you set, but gift contributions could also be capped by contributions you make.

For example, if your gifting limit is set to \$16,000, but you make a \$2,000 standard contribution to the ABLE account, you can only receive \$14,000 in gift contributions from friends and family.

Vestwell

| Sumday <sup>®</sup> Hanagoment                                                                   |                                                   |                                                     | Das         | shboard | Ruben      Y | CONFIDENTIAL                  |
|--------------------------------------------------------------------------------------------------|---------------------------------------------------|-----------------------------------------------------|-------------|---------|--------------|-------------------------------|
| Maryland ABLE<br>Dariza Garcia0047                                                               |                                                   |                                                     |             |         |              |                               |
| Overview                                                                                         | Activity ~                                        | Investments                                         | Transfers ~ |         | Settings     | Gifting – Delete gifting page |
| You're about to delete                                                                           | your Gifting Page                                 |                                                     |             |         |              |                               |
| What happens next?<br>Your Gifting Page will be removed a<br>impact the contributions you alread | nd friends and family will not be<br>dy received. | e able to make new online contributions. This won't |             |         |              |                               |
| Cancel Delete gi                                                                                 | fting page                                        |                                                     |             |         |              |                               |

# MarylandABLE

Vestwell

Please carefully read the <u>Maryland ABLE Program Disclosure</u> and <u>Participation Agreement</u>, which describes the investment objectives, risks, expenses, and other important information that you should consider before you invest in the Maryland ABLE program. The Maryland ABLE Program Disclosure Booklet is available online or by calling 1-855-563-2253. Also, if the beneficiary lives outside of Maryland, you should consider before investing whether the beneficiary's state offers state tax or other benefits for investing in its ABLE plan. Maryland ABLE accounts are not guaranteed by the State of Maryland, any state agency or subdivision thereof, or their authorized agents or affiliates. You could lose money by investing in a Maryland ABLE account. Consider investment objectives, risks, charges and expenses before investing.

This material belongs to the Maryland ABLE program (the Plan). Vestwell State Savings, LLC, dba Sumday Administration ("Sumday"), provides plan management services to the Plan and has licensed certain intellectual property to the Plan. Sumday has no role in the distribution of interests in the Plan or its investment options or in the effecting of transactions in Plan accounts.

| About                   |   |
|-------------------------|---|
| MarylandABLE.org >      |   |
| Participation Agreement | > |
| Plan Disclosure Booklet | > |
|                         |   |

Questions?

Contact Us >

Read the FAQs >

Call Us 1-855-563-2253

For TTY dial 711. (TTY)

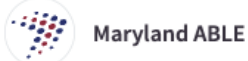

#### Contribute to Dariza's Future

Looking for the perfect gift? A gift contribution to an ABLE account can help pay for everyday expenses and care down the road. Plus, it's easier than wrapping a present. Thank you for contributing to Dariza's future.

Make a contribution

**Dariza's Gifting Progress** 

0% complete

0

Invite friends or family to pitch in

🚹 💟 🖾

## **Gifting Live Page**

#### About gifting

Making a gift contribution is easy and safe. With just a few clicks, your contribution will go directly into Dariza's account and help it grow. If you have questions, check out our FAQs.

#### Want to contribute by check?

If you have a check handy, fill out this Gift Form and follow the mailing instructions.

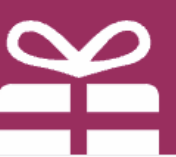

#### **Curious about ABLE accounts?**

Learn more about the ins and outs of having an ABLE account. You, or someone you know, might qualify for an account.

## MarylandABLE

Please carefully read the Maryland ABLE Program Disclosure and Participation Agreement, which describes the investment objectives, risks, expenses, and other important information that you should consider before you invest in the Maryland ABLE program. The Maryland ABLE Program Disclosure Booklet is available online or by calling 1-855-563-2253. Also, if the beneficiary lives outside of Maryland, you should consider before investing whether the beneficiary's state offers state tax or other benefits for investing in its ABLE plan. Maryland ABLE accounts are not guaranteed by the State of Maryland, any state agency or subdivision thereof, or their authorized agents or affiliates. You could lose money by investing in a Maryland ABLE account. Consider investment objectives, risks, charges and expenses before investing.

This material belongs to the Maryland ABLE program (the Plan). Vestwell State Savings, LLC, dba Sumday Administration ("Sumday"), provides plan management services to the Plan and has licensed certain intellectual property to the Plan. Sumday has no role in the distribution of interests in the Plan or its investment options or in the effecting of transactions in Plan accounts.

| About            |     |  |  |  |
|------------------|-----|--|--|--|
| MarvlandABLE.org | 2 > |  |  |  |

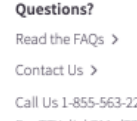

Call Us 1-855-563-2253 For TTY dial 711. (TTY)

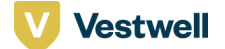

# Thank you.

V

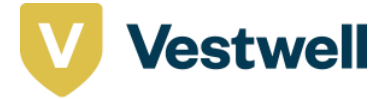

#### DISCLOSURES

#### About Vestwell Holdings, Inc.

Vestwell Advisors, LLC, a 3(38) and 3(21) SEC registered investment advisory firm, is a wholly owned subsidiary of Vestwell Holdings, Inc., specializing in 401(k) and other defined contribution retirement investment management services. Vestwell assumes 3(38) and 3(16) fiduciary responsibility on the behalf of advisors and firms. Learn more at Vestwell.com and on Twitter @Vestwell.

This is not an offer, solicitation, or advice to buy or sell securities in jurisdictions where Vestwell Advisors is not registered. An investor should consider investment objectives, risks and expenses before investing. More information is available within Vestwell Advisors' ADV. There are risks involved with investing. Investors should consider all of their assets, income and investments. Portfolios are subject to change. All opinions and results included in this publication constitute Vestwell Advisors' judgment as of the date of this publication and are subject to change without notice.

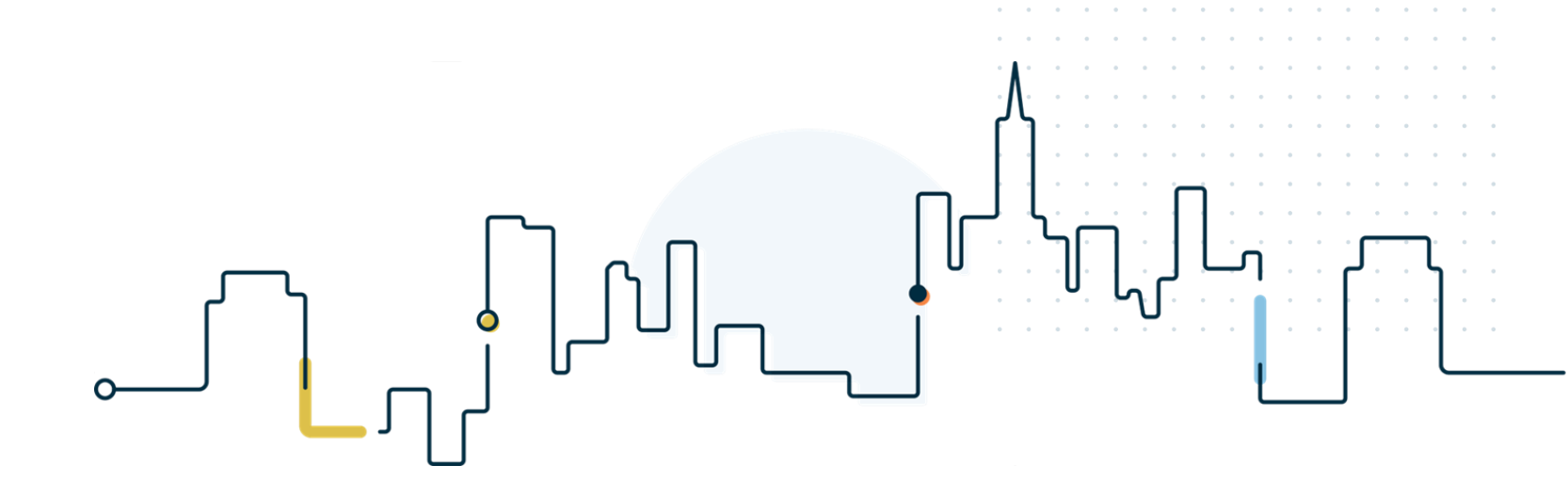